## MolSoft WACP4-OnLine Pénztári Rendszer

# Pénztárgép napló és Kezelési útmutató

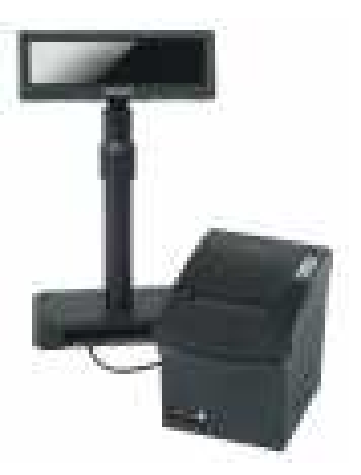

NAV engedély szám:AP

Forgalmazó:

Üzembe helyező szerviz:

MolSoft Informatika H-1195 Budapest, Hofherr A. u.3. Tel./Fax: (+36) 1 347-0567, (+36) 1 347-0568 E-mail: info@molsoft.hu, uzemeltetes@molsoft.hu Web: www.molsoft.hu

A pénztárgépnapló megfelel a Nemzeti Adó- és Vámhivatal 2013. december 19-ei ajánlásának.

## Ez a pénztárgépnapló 17 sorszámozott oldalt tartalmaz.

## Ebből

| 1. oldal  | "A pénztárgép főbb adatai" lap;                                                                |
|-----------|------------------------------------------------------------------------------------------------|
| 2. oldal  | "Üzembe helyezés" lap;                                                                         |
| 3. oldal  | " <i>Üzemeltetési hely</i> "lap,<br>1 -től 7 -ig sorszámozott eseményrovattal;                 |
| 4. oldal  | " <i>Üzemeltetési hely megváltozása" pótlap</i><br>8 -tól 16 -ig sorszámozott eseményrovattal; |
| 5. oldal  | <i>"Meghibásodás és javítás</i> " lap,<br>1 -től 2 -ig sorszámozott eseményrovattal;           |
| 6. oldal  | <i>"Meghibásodás és javítás"</i> pótlap,<br>3 -tól 4 -ig sorszámozott eseményrovattal;         |
| 7. oldal  | <i>"Meghibásodás és javítás"</i> pótlap,<br>5 -től 6 -ig sorszámozott eseményrovattal;         |
| 8. oldal  | <i>"Egyéb tevékenység"</i> lap,<br>1 -től 3 -ig sorszámozott eseményrovattal;                  |
| 9. oldal  | <i>"Egyéb tevékenység"</i> pótlap,<br>4 -től 6 -ig sorszámozott eseményrovattal;               |
| 10. oldal | " <i>Cserepénztárgép</i> " lap,<br>1 -től 2 -ig sorszámozott eseményrovattal;                  |
| 11. oldal | <i>"Cserepénztárgép"</i> pótlap,<br>3 -tól 4 -ig sorszámozott eseményrovattal;                 |
| 12. oldal | <i>"Cserepénztárgép</i> " pótlap,<br>5 -től 6 -ig sorszámozott eseményrovattal;                |

| 13. oldal | <i>"Éves felülvizsgálat"</i> lap,<br>1 -től 3 -ig sorszámozott eseményrovattal;     |
|-----------|-------------------------------------------------------------------------------------|
| 14. oldal | " <i>Éves felülvizsgálat"</i> pótlap,<br>4 -től 6 -ig sorszámozott eseményrovattal; |
| 15. oldal | <i>"AEE cserék"</i> lap,<br>1 -tól 2 -ig sorszámozott eseményrovattal;              |
| 16. oldal | <i>"AEE cserék"</i> pótlap,<br>3 -tól 4 -ig sorszámozott eseményrovattal;           |
| 17. oldal | "Egyéb események" lap;                                                              |

## A pénztárgép főbb adatai

| AP szám (üzembe helyezéskor)                       | Gyártási szám                    |
|----------------------------------------------------|----------------------------------|
| Típus<br>MolSoft WACP4-OnLine                      | e                                |
| Üzemeltető neve                                    | adószáma                         |
| Üzemeltetési hely típusa: állandó / változó / mozg | góbolt (A megfelelő aláhúzandó.) |
| 🗌 Kétvállalkozós pénztárgép                        |                                  |
| I. üzemeltető neve (üzemanyag)                     | adószáma                         |
| II. üzemeltető neve (üzlet)                        | adószáma                         |
|                                                    |                                  |
| Előző AP szám<br>AP                                |                                  |
| Előző üzemeltető neve                              | adószáma                         |
| Előző I. üzemeltető neve (üzemanyag)               | adószáma                         |
| Előző II. üzemeltető neve (üzlet)                  | adószáma                         |

üzemeltető aláírása

(szerviz p. h.)

műszerész aláírása

4

## Üzembe helyezés

Üzembe helyezés időpontja (év, hónap, nap)

Pénztárgép értékesítőjének neve \*

\*ha az üzembe helyezés során az értékesítő közreműködött

Üzembe helyező műszerész neve

plombanyomó száma

nyilvántartási száma

szervizének neve

.....

üzemeltető aláírása

(szerviz p. h.)

műszerész aláírása

5

## Üzemeltetési hely

| Üzemeltetési hely (mozgóboltnál működési terület)  |                                          |                    |  |
|----------------------------------------------------|------------------------------------------|--------------------|--|
| Üzemeltetési hely 2 (változó üzemeltetési helynél) |                                          |                    |  |
| Üzemeltetési hely 3 (változó üz                    | zemeltetési helynél)                     |                    |  |
| Üzemeltetési hely 4 (változó ü.                    | zemeltetési helynél)                     |                    |  |
| sorszám Új üzemelteté                              | esi hely (mozgóboltnál működési terület) | Változás időpontja |  |
| sorszám Új üzemelteté<br>2                         | si hely (mozgóboltnál működési terület)  | Változás időpontja |  |
| sorszám Új üzemelteté<br>3                         | si hely (mozgóboltnál működési terület)  | Változás időpontja |  |
| sorszám Új üzemelteté<br>4                         | si hely (mozgóboltnál működési terület)  | Változás időpontja |  |
| sorszám Új üzemelteté                              | si hely (mozgóboltnál működési terület)  | Változás időpontja |  |
| sorszám Új üzemelteté<br>6                         | esi hely (mozgóboltnál működési terület) | Változás időpontja |  |
| sorszám Új üzemelteté                              | esi hely (mozgóboltnál működési terület) | Változás időpontja |  |

## Üzemeltetési hely megváltozása (.... pótlap)

| sorszám<br>8  | Új üzemeltetési hely (mozgóboltnál működési terület) | Változás időpontja |
|---------------|------------------------------------------------------|--------------------|
| sorszám<br>9  | Új üzemeltetési hely (mozgóboltnál működési terület) | Változás időpontja |
| sorszám<br>10 | Új üzemeltetési hely (mozgóboltnál működési terület) | Változás időpontja |
| sorszám<br>11 | Új üzemeltetési hely (mozgóboltnál működési terület) | Változás időpontja |
| sorszám<br>12 | Új üzemeltetési hely (mozgóboltnál működési terület) | Változás időpontja |
| sorszám<br>13 | Új üzemeltetési hely (mozgóboltnál működési terület) | Változás időpontja |
| sorszám<br>14 | Új üzemeltetési hely (mozgóboltnál működési terület) | Változás időpontja |
| sorszám<br>15 | Új üzemeltetési hely (mozgóboltnál működési terület) | Változás időpontja |
| sorszám<br>16 | Új üzemeltetési hely (mozgóboltnál működési terület) | Változás időpontja |

| sorszám                     |                                                                                                    |                                                                                                    |                                          |
|-----------------------------|----------------------------------------------------------------------------------------------------|----------------------------------------------------------------------------------------------------|------------------------------------------|
| 1                           | Meghibásodás időpontja (év, hónap, nap, óra, perc)                                                                                                    | Bejelentés időpontja (év, hónap, nap, óra, perc)                                                                                                    | Üze                                      |
| 1                           | Értesített szerviz neve                                                                                                    | nyilvántartási száma                                                                                                    | emelte                                   |
| ×                           | A bejelentést a szerviz az alábbi számon (azonosítón)<br>vette nyilvántartásba:                                                                                                    | Erről mikor értesített (év, hónap, nap, óra, perc)                                                                                                    | tő tölti k                               |
| SO                          | A bejelentésben <b>a pénztárgép javítását</b> / <b>más pénztárgép üze</b>                                                                                                    | <b>mbe helyezését</b> kértem. (A megfelelő aláhúzandó.)                                                                                                    | 11                                       |
| vítá                        | Javítás vagy javításra elszállítás időpontja (év, hónap, nap)                                                                                                    | Javítás előtti bevételi adatok                                                                                                    |                                          |
| <u></u>                     | Cserepénztárgép átadására <b>sor került / nem került sor</b> . (A megi                                                                                                    | elelő aláhúzandó.)                                                                                                    |                                          |
| S                           | Munkafolyamat, esemény részletes leírása; javítás előtti és utáni állapot                                                                                                    |                                                                                                    | Z                                        |
| ok é                        |                                                                                                    |                                                                                                    | lűszerés                                 |
| dás                         | Javításból történő visszaszállítás időpontja (év, hónap, nap)                                                                                                    | Javítás utáni bevételi adatok                                                                                                    | sz tölti k                               |
| SOC                         | Javítást végző műszerész neve                                                                                                    | plombanyomó száma                                                                                                    | 1                                        |
| 0á                          | szervizének neve                                                                                                    | nyilvántartási száma                                                                                                    |                                          |
|                             |                                                                                                    |                                                                                                    |                                          |
| 60                          |                                                                                                    |                                                                                                    |                                          |
| Ž                           | üzemeltető aláírása (sze                                                                                                    | rviz p. h.) műszerész aláírása                                                                                                    |                                          |
|                             | 5                                                                                                    |                                                                                                    | 3                                        |
| sorszám                     | Meghibásodás időpontja (év, hónap, nap, óra, perc)                                                                                                    | Bejelentés időpontja (év, hónap, nap, óra, perc)                                                                                                    |                                          |
| -                           |                                                                                                    |                                                                                                    |                                          |
| 2                           | Érlacitatt czaniz nava                                                                                                    | nvilvántatáci czáma                                                                                                    | Üzen                                     |
| 2                           | Értesitett szerviz neve                                                                                                    | nyilvántartási száma                                                                                                    | Üzemeltet                                |
| 2                           | Értesített szerviz neve<br>A bejelentést a szerviz az alábbi számon (azonosítón)<br>vette nyilvántartásba:                                                                                                    | nyilvántartási száma<br>Erről mikor értesített (év, hónap, nap, óra, perc)                                                                                                    | Üzemeltető tölti ki                      |
| 2<br>Nos                    | Értesített szerviz neve<br>A bejelentést a szerviz az alábbi számon (azonosítón)<br>vette nyilvántartásba:<br>A bejelentésben <b>a pénztárgép javítását / más pénztárgép üze</b>                                                                                                    | nyilvántartási száma<br>Erről mikor értesített (év, hónap, nap, óra, perc)<br>e <b>mbe helyezését</b> kértem. (A megfelelő aláhúzandó.)                                                                                                    | Üzemeltető tölti ki!                     |
| aVítások                    | Értesített szerviz neve<br>A bejelentést a szerviz az alábbi számon (azonosítón)<br>vette nyilvántartásba:<br><i>A bejelentésben <b>a pénztárgép javítását</b> / <b>más pénztárgép üze</b><br/>Javítás vagy javításra elszállítás időpontja (év, hónap, nap)</i>                                                                                                    | nyilvántartási száma<br>Erről mikor értesített (év, hónap, nap, óra, perc)<br><b>embe helyezését</b> kértem. (A megfelelő aláhúzandó.)<br>Javítás előtti bevételi adatok                                                                                              | Üzemeltető tölti kil                     |
| s javítások                 | Értesített szerviz neve<br>A bejelentést a szerviz az alábbi számon (azonosítón)<br>vette nyilvántartásba:<br><i>A bejelentésben <b>a pénztárgép javítását / más pénztárgép üze</b><br/>Javítás vagy javításra elszállítás időpontja (év, hónap, nap)<br/><i>Cserepénztárgép átadására <b>sor került / nem került sor</b>. (A megi</i></i>                                                                                                    | nyilvántartási száma<br>Erről mikor értesített (év, hónap, nap, óra, perc)<br>embe helyezését kértem. (A megfelelő aláhúzandó.)<br>Javítás előtti bevételi adatok<br>elelő aláhúzandó.)                                                                               | Üzemeltető tölti kil                     |
| és javítások                | Értesített szerviz neve<br>A bejelentést a szerviz az alábbi számon (azonosítón)<br>vette nyilvántartásba:<br><i>A bejelentésben <b>a pénztárgép javítását / más pénztárgép üze</b><br/>Javítás vagy javításra elszállítás időpontja (év, hónap, nap)<br/><i>Cserepénztárgép átadására <b>sor került / nem került sor</b>. (A megf<br/>Munkafolyamat, esemény részletes leírása; javítás előti és utáni állapot</i></i>                                                                                                    | nyilvántartási száma<br>Erről mikor értesített (év, hónap, nap, óra, perc)<br>E <b>rmbe helyezését</b> kértem. (A megtelelő aláhúzandó.)<br>Javítás előtti bevételi adatok<br>elelő aláhúzandó.)                                                                      | Üzemeltető tölti kil Mí                  |
| sok és javítások            | Értesített szerviz neve<br>A bejelentést a szerviz az alábbi számon (azonosítón)<br>vette nyilvántartásba:<br><i>A bejelentésben a pénztárgép javítását / más pénztárgép üze</i><br>Javítás vagy javításra elszállítás időpontja (év, hónap, nap)<br><i>Cserepénztárgép átadására sor került / nem került sor</i> . (A megf<br>Munkafolyamat, esemény részletes leírása; javítás előtti és utáni állapot                                                                                                    | nyilvántartási száma<br>Erről mikor értesített (év, hónap, nap, óra, perc)<br><b>embe helyezését</b> kértem. (A megfelelő aláhúzandó.)<br>Javítás előtti bevételi adatok<br>elelő aláhúzandó.)                                                                        | Üzemeltető tölti ki! Műszerész           |
| dások és javítások          | Értesített szerviz neve<br>A bejelentést a szerviz az alábbi számon (azonosítón)<br>vette nyilvántartásba:<br><i>A bejelentésben a pénztárgép javítását / más pénztárgép üze</i><br>Javítás vagy javításra elszállítás időpontja (év, hónap, nap)<br><i>Cserepénztárgép átadására sor került / nem került sor</i> . (A megf<br>Munkafolyamat, esemény részletes leírása; javítás előtti és utáni állapot<br>Javításból történő visszaszállítás időpontja (év, hónap, nap)                                                               | nyilvántartási száma<br>Erről mikor értesített (év, hónap, nap, óra, perc)<br><b>Embe helyezését</b> kértem. (A megfelelő aláhúzandó.)<br>Javítás előtti bevételi adatok<br>elelő aláhúzandó.)                                                                        | Üzemeltető tölti ki! Műszerész tölti ki  |
| asodások és javítások<br>∞  | Értesített szerviz neve<br>A bejelentést a szerviz az alábbi számon (azonosítón)<br>vette nyilvántartásba:<br><i>A bejelentésben a pénztárgép javítását / más pénztárgép üze</i><br>Javítás vagy javításra elszállítás időpontja (év, hónap, nap)<br><i>Cserepénztárgép átadására sor került / nem került sor.</i> (A megf<br>Munkafolyamat, esemény részletes leírása; javítás előti és utáni állapot<br>Javításból történő visszaszállítás időpontja (év, hónap, nap)<br>Javítást végző műszerész neve                                | nyilvántartási száma<br>Erről mikor értesített (év, hónap, nap, óra, perc)<br>embe helyezését kértem. (A megfelelő aláhúzandó.)<br>Javítás előtti bevételi adatok<br>elelő aláhúzandó.)<br>Javítás utáni bevételi adatok<br>plombanyomó száma                         | Üzemeltető tölti kil Műszerész tölti kil |
| nibásodások és javítások    | Értesített szerviz neve<br>A bejelentést a szerviz az alábbi számon (azonosítón)<br>vette nyilvántartásba:<br>A bejelentésben <b>a pénztárgép javítását / más pénztárgép üze</b><br>Javítás vagy javításra elszállítás időpontja (év, hónap, nap)<br><i>Cserepénztárgép átadására <b>sor került / nem került sor</b>. (A megf<br/>Munkafolyamat, esemény részletes leírása; javítás előti és utáni állapot<br/>Javításból történő visszaszállítás időpontja (év, hónap, nap)<br/>Javítást végző műszerész neve<br/>szervizének neve</i> | nyilvántartási száma<br>Erről mikor értesített (év, hónap, nap, óra, perc)<br>embe helyezését kértem. (A meglelelő aláhúzandó.)<br>Javítás előtti bevételi adatok<br>elelő aláhúzandó.)<br>Javítás utáni bevételi adatok<br>plombanyomó száma<br>nyilvántartási száma | Üzemeltető tölti ki! Műszerész tölti ki! |
| eghibásodások és javítások  | Értesített szerviz neve A bejelentést a szerviz az alábbi számon (azonosítón) vette nyilvántartásba: <i>A bejelentésben a pénztárgép javítását / más pénztárgép üze</i> Javítás vagy javításra elszállítás időpontja (év, hónap, nap) <i>Cserepénztárgép átadására sor került / nem került sor</i> . (A megf Munkafolyamat, esemény részletes leírása; javítás előtti és utáni állapot Javításból történő visszaszállítás időpontja (év, hónap, nap) Javítást végző műszerész neve szervizének neve                                     | nyilvántartási száma<br>Erről mikor értesített (év, hónap, nap, óra, perc)<br>embe helyezését kértem. (A megfelelő aláhúzandó.)<br>Javítás előtti bevételi adatok<br>elelő aláhúzandó.)<br>Javítás utáni bevételi adatok<br>plombanyomó száma<br>nyilvántartási száma | Üzemeltető tölti ki! Műszerész tölti ki! |
| Meghibásodások és javítások | Értesített szerviz neve A bejelentést a szerviz az alábbi számon (azonosítón) vette nyilvántartásba: A bejelentésben a pénztárgép javítását / más pénztárgép üze Javítás vagy javításra elszállítás időpontja (év, hónap, nap) Cserepénztárgép átadására sor került / nem került sor. (A megf Munkafolyamat, esemény részletes leírása; javítás előtti és utáni állapot Javítást végző műszerész neve szervizének neve                                                                                                    | nyilvántartási száma Erről mikor értesített (év, hónap, nap, óra, perc) embe helyezését kértem. (A meglelelő aláhúzandó.) Javítás előtti bevételi adatok elelő aláhúzandó.) Javítás utáni bevételi adatok plombanyomó száma nyilvántartási száma rviz p. h.)          | Üzemeltető tölti kil Műszerész tölti kil |

| sorszám      | Mechibásodás időpontia (év. hónan, nap. óra, perc)                              | Beielentés időnontia (év. hónan nan óra perc)              |                    |
|--------------|---------------------------------------------------------------------------------|------------------------------------------------------------|--------------------|
| 3            | mogine access ac poings (or y non-acy mapy or ay poro)                          | eclorence rechange (er, nen eb) men pero)                  | Üz                 |
|              | Értesített szerviz neve                                                         | nyilvántartási száma                                       | emelt              |
|              | A bejelentést a szerviz az alábbi számon (azonosítón)<br>vette nyilvántartásba: | Erről mikor értesített (év, hónap, nap, óra, perc)         | ető tölti k        |
| No.          | A bejelentésben <b>a pénztárgép javítását</b> / <mark>más pénztárgép</mark> ü   | <b>izembe helyezését</b> kértem. (A megfelelő aláhúzandó.) |                    |
| EX,          | Javítás vagy javításra elszállítás időpontja (év, hónap, nap)                   | Javítás előtti bevételi adatok                             |                    |
| ľVľ          |                                                                                 |                                                            |                    |
| <u>.</u>     | Cserepénztárgép átadására <b>sor került / nem került sor</b> . (A me            | egfelelő aláhúzandó.)                                      |                    |
| ÓS           | Munkatolyamat, esemeny reszletes leirasa; javitas elotti és utani allapot       |                                                            | Műsz               |
| X            |                                                                                 |                                                            | zerés              |
| lásc         | Javításból történő visszaszállítás időpontja (év, hónap, nap)                   | Javítás utáni bevételi adatok                              | sz tölti k         |
| 200          | Javítást végző műszerész neve                                                   | plombanyomó száma                                          | c:                 |
| bá           | szervizének neve                                                                | nyilvántartási száma                                       |                    |
| <u>ic</u>    |                                                                                 |                                                            | ,                  |
| 0)           |                                                                                 |                                                            |                    |
| Ž            | üzemeltető aláírása (s                                                          | zerviz p. h.) műszerész aláírása                           |                    |
|              |                                                                                 |                                                            |                    |
| sorszám<br>4 | Meghibásodás időpontja (év, hónap, nap, óra, perc)                              | Bejelentés időpontja (év, hónap, nap, óra, perc)           | c                  |
|              | Értesített szerviz neve                                                         | nyilvántartási száma                                       | zeme               |
|              |                                                                                 |                                                            | eltetá             |
| Y            | A bejelentést a szerviz az alábbi számon (azonosítón)<br>vette nyilvántartásba: | Erről mikor értesített (év, hónap, nap, óra, perc)         | ó tölti ki         |
| SO           | A bejelentésben <b>a pénztárgép javítását</b> / <mark>más pénztárgép ü</mark>   | <b>izembe helyezését</b> kértem. (A megfelelő aláhúzandó.) |                    |
| <i>v</i> ítá | Javítás vagy javításra elszállítás időpontja (év, hónap, nap)                   | Javítás előtti bevételi adatok                             |                    |
| <u>a</u>     | Cserepénztárgép átadására <b>sor került / nem került sor</b> . (A me            | egfelelő aláhúzandó.)                                      |                    |
| S            | Munkafolyamat, esemény részletes leírása; javítás előtti és utáni állapot       |                                                            | 7                  |
| Û,           |                                                                                 |                                                            | Nüsz               |
| ð            |                                                                                 |                                                            | erés               |
| ĴŜ,          | Javításból történő visszaszállítás időpontja (év, hónap, nap)                   | Javítás utáni bevételi adatok                              | <sup>iz</sup> tölt |
| ğ            |                                                                                 |                                                            | ti Kil             |
| SO           | Javítást végző műszerész neve                                                   | plombanyomó száma                                          |                    |
| ,<br>a       | szervizének neve                                                                | nvilvántartási száma                                       |                    |
| ji<br>Li     |                                                                                 |                                                            |                    |
| <u>Š</u>     |                                                                                 |                                                            |                    |
| Ле           |                                                                                 |                                                            |                    |
| 4            | uzemenero aialifasa (S                                                          | zerviz p. n.) Muszeresz alalrasa                           |                    |
|              |                                                                                 | 0                                                          |                    |

| sorszám               |                                                                                                    |                                                                                                    |                     |
|-----------------------|----------------------------------------------------------------------------------------------------|----------------------------------------------------------------------------------------------------|---------------------|
|                       | Meghibásodás időpontja (év, hónap, nap, óra, perc)                                                                                                    | Bejelentés időpontja (év, hónap, nap, óra, perc)                                                                                                   | _                   |
| 5                     |                                                                                                    |                                                                                                    | Üzei                |
|                       | Ertesített szerviz neve                                                                                                    | nyilvántartási száma                                                                                                    | nelte               |
|                       | A bejelentést a szerviz az alábbi számon (azonosítón)                                                                                                    | Erről mikor értesített (év, hónap, nap, óra, perc)                                                                                                 | ető tö              |
|                       | vette nyilvántartásba:                                                                                                    |                                                                                                    | SIFI KI             |
| ò                     | A bejelentésben a pénztárgép javítását / más pénztárgép                                                                                                    | <b>) üzembe helyezését</b> kértem. (A megfelelő aláhúzandó.)                                                                                       |                     |
| as<br>as              | Javítás varru javításra elszállítás időnontia (év. hónan. nan)                                                                                                    | lavítás előtti hevételi adatok                                                                                                    |                     |
| /It                   | and rugy jurnalia liszamal hoppinga (or, nonap, nap)                                                                                                    |                                                                                                    |                     |
| <u>a</u>              | Cserepénztárgép átadására <b>sor került / nem került sor</b> . (A                                                                                                    | megfelelő aláhúzandó.)                                                                                                    |                     |
| S                     | Munkafolyamat, esemény részletes leírása; javítás előtti és utáni állapo                                                                                                    | ıt                                                                                                    | 7                   |
| Ū,                    |                                                                                                    |                                                                                                    | Λűsz                |
| X                     |                                                                                                    |                                                                                                    | erés                |
| SC                    | Javításból történő visszaszállítás időpontja (év, hónap, nap)                                                                                                    | Javítás utáni bevételi adatok                                                                                                    | z<br>töl            |
| Ő                     |                                                                                                    |                                                                                                    | t Ki                |
| Õ                     | Javítást végző műszerész neve                                                                                                    | plombanyomó száma                                                                                                    |                     |
| Â,                    | szervizének neve                                                                                                    | nyilvántartási száma                                                                                                    |                     |
| j                     |                                                                                                    |                                                                                                    |                     |
| b                     |                                                                                                    |                                                                                                    |                     |
| 0                     |                                                                                                    |                                                                                                    |                     |
| 2                     | üzemeltető aláírása                                                                                                    | (szerviz p. h.) műszerész aláírása                                                                                                    |                     |
| sorszám               | Menhibásodás időpontia (év. hónan, nan, óra, nerc)                                                                                                    | Reielentés időnontia (év. hónan, nan, óra, perc)                                                                                                   |                     |
| 6                     | ning included a reporting (or, rendy, rady, ora, poro)                                                                                                    |                                                                                                    | Üz                  |
|                       | Értesített szerviz neve                                                                                                    | nyilvántartási száma                                                                                                    | eme                 |
|                       |                                                                                                    |                                                                                                    | ltető               |
|                       | A bejelentést a szerviz az alábbi számon (azonosítón) vette nyilvántartásba:                                                                                                    | Erről mikor értesített (év, hónap, nap, óra, perc)                                                                                                 | tölti               |
| X                     | A bejelentésben a nénztárnén javítását / más nénztárnér                                                                                                    | <b>n üzembe helvezését</b> kértem (A medielelő aláhúzandó)                                                                                         | Ki.                 |
| JSC .                 |                                                                                                    |                                                                                                    |                     |
| îtâ                   | Javítás vagy javításra elszállítás időpontja (év, hónap, nap)                                                                                                    | Javítás előtti bevételi adatok                                                                                                    |                     |
|                       |                                                                                                    |                                                                                                    |                     |
| b                     | Conservation to the design of the with any log with one of the                                                                                                    |                                                                                                    |                     |
| s jaj                 | Cserepénztárgép átadására <b>sor került / nem került sor</b> . (A                                                                                                    | megfelelő aláhúzandó.)                                                                                                    |                     |
| és jav                | Cserepénztárgép átadására sor került / nem került sor. (A<br>Munkafolyamat, esemény részletes leírása; javítás előtti és utáni állapo                                                                                                    | megfelelő aláhúzandó.)<br>it                                                                                                    | Műs                 |
| ok és ja∿             | Cserepénztárgép átadására <b>sor került / nem került sor</b> . (A<br>Munkafolyamat, esemény részletes leírása; javítás előtti és utáni állapo                                                                                                    | . megfelelő aláhúzandó.)<br>)t                                                                                                    | Műszeré             |
| sok és jav            | Cserepénztárgép átadására sor került / nem került sor. (A<br>Munkafolyamat, esemény részletes leírása; javítás előtti és utáni állapo                                                                                                    | megfelelő aláhúzandó.)<br>it                                                                                                    | Műszerész ti        |
| dások és jav          | Cserepénztárgép átadására sor került / nem került sor. (A<br>Munkafolyamat, esemény részletes leírása; javítás előtti és utáni állapo<br>Javításból történő visszaszállítás időpontja (év, hónap, nap)                                                                             | rmegfelelő aláhúzandó.)<br>it<br>Javítás utáni bevételi adatok                                                                                     | Műszerész tölti ki  |
| sodások és jav        | Cserepénztárgép átadására sor került / nem került sor. (A<br>Munkatolyamat, esemény részletes leírása; javítás előtti és utáni állapo<br>Javításból történő visszaszállítás időpontja (év, hónap, nap)<br>Javítást végző műszerész neve                                            | megfelelő aláhúzandó.)<br>tt<br>Javítás utáni bevételi adatok<br>plombanyomó száma                                                                 | Műszerész tölti kil |
| ásodások és jav       | Cserepénztárgép átadására sor került / nem került sor. (A<br>Munkafolyamat, esemény részletes leírása; javítás előtti és utáni állapo<br>Javításból történő visszaszállítás időpontja (év, hónap, nap)<br>Javítást végző műszerész neve                                            | rmegfelelő aláhúzandó.)<br>tt<br>Javítás utáni bevételi adatok<br>plombanyomó száma                                                                | Müszerész tötti kil |
| libásodások és jav    | Cserepénztárgép átadására sor került / nem került sor. (A<br>Munkafolyamat, esemény részletes leírása; javítás előtti és utáni állapo<br>Javításból történő visszaszállítás időpontja (év, hónap, nap)<br>Javítást végző műszerész neve<br>szervizének neve                        | megfelelő aláhúzandó.)<br>ot<br>Javítás utáni bevételi adatok<br>plombanyomó száma<br>nyilvántartási száma                                         | Műszerész tölti kil |
| ghibásodások és jav   | Cserepénztárgép átadására sor került / nem került sor. (A<br>Munkafolyamat, esemény részletes leírása; javítás előtti és utáni állapo<br>Javításból történő visszaszállítás időpontja (év, hónap, nap)<br>Javítást végző műszerész neve<br>szervízének neve                        | rmegfelelő aláhúzandó.)<br>tt<br>Javítás utáni bevételi adatok<br>plombanyomó száma<br>nyilvántartási száma                                        | Müszerész tölti ki! |
| leghibásodások és jav | Cserepénztárgép átadására sor került / nem került sor. (A<br>Munkafolyamat, esemény részletes leírása; javítás előtti és utáni állapo<br>Javításból történő visszaszállítás időpontja (év, hónap, nap)<br>Javítást végző műszerész neve<br>szervizének neve                        | rmegfelelő aláhúzandó.)<br>ot<br>Javítás utáni bevételi adatok<br>plombanyomó száma<br>nyilvántartási száma                                        | Műszerész tölti kil |
| Meghibásodások és jav | Cserepénztárgép átadására sor került / nem került sor. (A<br>Munkafolyamat, esemény részletes leírása; javítás előtti és utáni állapo<br>Javításból történő visszaszállítás időpontja (év, hónap, nap)<br>Javítást végző műszerész neve<br>szervizének neve<br>üzemeltető aláírása | megfelelő aláhúzandó.)<br>t<br>Javítás utáni bevételi adatok<br>plombanyomó száma<br>nyilvántartási száma<br>(szerviz p. h.)<br>műszerész aláírása | Müszerész tölti ki! |

| sorszám | Munkafolyamat, esemény részletes leírása; esemény előtti és utáni | állapot             | Esemény időpontja (év, hónap, nap) |
|---------|-------------------------------------------------------------------|---------------------|------------------------------------|
| Ŋ       |                                                                   |                     |                                    |
| JySé    | Szervizelést vérrző műszerész neve                                |                     | nlomhanvomó száma                  |
| ékei    |                                                                   |                     |                                    |
| tev     | szervizének neve                                                  |                     | nyilvántartási száma               |
| lyéb    |                                                                   |                     |                                    |
| о)<br>Ш | üzemeltető aláírása                                               | <br>(szerviz p. h.) | műszerész aláírása                 |

| sorszám | Munkafolyamat, esemény részletes leírása; esemény előtti és utáni álla | pot             | Esemény időpontja (év, hónap, nap) |
|---------|------------------------------------------------------------------------|-----------------|------------------------------------|
| 2       |                                                                        |                 |                                    |
| ység    |                                                                        |                 |                                    |
| éken    | Szervizelést végző műszerész neve                                      |                 | plombanyomó száma                  |
| o tev   | szervizének neve                                                       |                 | nyilvántartási száma               |
| gyék    |                                                                        |                 |                                    |
| ш       | üzemeltető aláírása                                                    | (szerviz p. h.) | műszerész aláírása                 |

| sorszám      | Munkafolyamat, esemény részletes leírása; esemény előtti és utáni állap | ot              | Esemény időpontja (év, hónap, nap) |
|--------------|-------------------------------------------------------------------------|-----------------|------------------------------------|
| 3            |                                                                         |                 |                                    |
| ység         |                                                                         |                 |                                    |
| éken         | Szervizelést végző műszerész neve                                       |                 | plombanyomó száma                  |
| o tev        | szervizének neve                                                        |                 | nyilvántartási száma               |
| <b>Egyék</b> |                                                                         | ·····           |                                    |
|              | uzemeiteto alairasa                                                     | (szerviz p. n.) | muszeresz alairasa                 |

| sorszám | Munkafolyamat, esemény részletes leírása; esemény előtti és utáni állap | ot              | Esemény időpontja (év, hónap, nap) |
|---------|-------------------------------------------------------------------------|-----------------|------------------------------------|
| 4       |                                                                         |                 |                                    |
| ység    |                                                                         |                 |                                    |
| éken    | Szervizelést végző műszerész neve                                       |                 | plombanyomó száma                  |
| o tev   | szervizének neve                                                        |                 | nyilvántartási száma               |
| Egyék   |                                                                         | (ozoniz p. b.)  |                                    |
|         | uzemenero alairasa                                                      | (szerviz p. n.) | muszeresz alairasa                 |

| sorszám | Munkafolyamat, esemény részletes leírása; esemény előtti é | s utáni állapot | Esemény időpontja (év, hónap, nap) |
|---------|------------------------------------------------------------|-----------------|------------------------------------|
| 5       |                                                            |                 |                                    |
| ység    |                                                            |                 |                                    |
| éken    | Szervizelést végző műszerész neve                          |                 | plombanyomó száma                  |
| b tev   | szervizének neve                                           |                 | nyilvántartási száma               |
| gyél    |                                                            |                 |                                    |
| Ш       | üzemeltető aláírása                                        | (szerviz p. h.) | műszerész aláírása                 |

| sorszám | Munkafolyamat, esemény részletes leírása; esemény előtti és utáni állap | ot Esemény időpontja (év, hónap, nap) |
|---------|-------------------------------------------------------------------------|---------------------------------------|
| 6       |                                                                         |                                       |
| ység    |                                                                         |                                       |
| éken    | Szervizelést végző műszerész neve                                       | plombanyomó száma                     |
| o teve  | szervizének neve                                                        | nyilvántartási száma                  |
| Egyék   | üzemeltető aláírása                                                     | (szerviz p. h.) műszerész aláírása    |

| sorszám                | AP szám                                                                                                    | Gyártási szám                                                |                    |
|------------------------|----------------------------------------------------------------------------------------------------|--------------------------------------------------------------|--------------------|
| 1                      | AP                                                                                                    |                                                              |                    |
|                        | Típus                                                                                                    |                                                              |                    |
|                        | Üzembe helyezés időpontja (év, hónap, nap)                                                                                                    |                                                              |                    |
|                        | Visszaszállítás dátuma (év, hónap, nap)                                                                                                    |                                                              |                    |
| e <del>X</del>         | A visszaadott cseregép javítás befejezése utáni bevételi adatai                                                                                                    |                                                              |                    |
| gép                    | A javított pénztárgép javítás befejezése utáni bevételi adatai                                                                                                    |                                                              |                    |
| ztár                   | Üzembe helyező műszerész neve                                                                                                    | plombanyomó száma                                            |                    |
| þén                    | szervizének neve                                                                                                    | nyilvántartási száma                                         |                    |
| sere                   |                                                                                                    |                                                              |                    |
| Ö                      | üzemeltető aláírása                                                                                                    | (szerviz p. h.)                                              | műszerész aláírása |
| sorszam                | AP czom                                                                                                    |                                                              |                    |
| 2                      | AP                                                                                                    | Gyanasi szam                                                 |                    |
| 2                      | AP Scall<br>Tipus                                                                                                    | Gyanasi szani                                                |                    |
| 2                      | Ar scan<br>AP<br>Típus<br>Üzembe helyezés időpontja (év, hónap, nap)                                                                                                    | Gyanasi szani                                                |                    |
| 2                      | Ar szan<br>Ar Szan<br>Tipus<br>Územbe helyezés időpontja (év, hónap, nap)<br>Visszaszállítás dátuma (év, hónap, nap)                                                                                                    |                                                              |                    |
| 2<br>ek                | Ar szani<br>AP<br>Típus<br>Územbe helyezés időpontja (év, hónap, nap)<br>Visszaszállítás dátuma (év, hónap, nap)<br>A visszaadott cseregép javítás befejezése utáni bevételi adatai                                                                                                    |                                                              |                    |
| gépek                  | Ar szani<br>APP<br>Típus<br>Územbe helyezés időpontja (év, hónap, nap)<br>Visszaszállítás dátuma (év, hónap, nap)<br>A visszaadott cseregép javítás befejezése utáni bevételi adatai<br>A javított pénztárgép javítás befejezése utáni bevételi adatai                                                                                 |                                                              |                    |
| ıztárgépek             | Ar szani<br>APP<br>Típus<br>Územbe helyezés időpontja (év, hónap, nap)<br>Visszaszállítás dátuma (év, hónap, nap)<br>A visszaadott cseregép javítás befejezése utáni bevételi adatai<br>A javított pénztárgép javítás befejezése utáni bevételi adatai<br>Územbe helyező műszerész neve                                                | plombanyomó száma                                            |                    |
| spénztárgépek          | A Szani         Típus         Územbe helyezés időpontja (év, hónap, nap)         Visszaszállítás dátuma (év, hónap, nap)         A visszaadott cseregép javítás befejezése utáni bevételi adatai         A javított pénztárgép javítás befejezése utáni bevételi adatai         Üzembe helyező műszerész neve         szervízének neve | plombanyomó szárna                                           |                    |
| Cserepénztárgépek<br>□ | A visszaszállítás dátuma (év, hónap, nap)         Visszaszállítás dátuma (év, hónap, nap)         A visszaadott cseregép javítás befejezése utáni bevételi adatai         A javított pénztárgép javítás befejezése utáni bevételi adatai         Uzembe helyező műszerész neve         szervizének neve                                | plombanyomó száma<br>nyilvántartási száma<br>(szerviz p. h.) | műszerész aláírása |

| sorszám      | AP szám                                                         | Gyártási szám        |                    |
|--------------|-----------------------------------------------------------------|----------------------|--------------------|
| 3            | AP                                                              |                      |                    |
|              | Tipus                                                           |                      |                    |
|              | Územbe helyezés időpontja (év, hónap, nap)                      |                      |                    |
|              | Visszaszállítás dátuma (év, hónap, nap)                         |                      |                    |
| )ek          | A visszaadott cseregép javítás befejezése utáni bevételi adatai |                      |                    |
| gép          | A javított pénztárgép javítás befejezése utáni bevételi adatai  |                      |                    |
| nztár        | Üzembe helyező műszerész neve                                   | plombanyomó szám     | a                  |
| þén          | szervizének neve                                                | nyilvántartási száma |                    |
| sere         |                                                                 |                      |                    |
| 0            | üzemeltető aláírása                                             | (szerviz p. h.)      | műszerész aláírása |
| sorszám<br>4 | AP szám<br>AP                                                   | Gyártási szám        |                    |
|              | Tipus                                                           |                      |                    |
|              | Üzembe helyezés időpontja (év, hónap, nap)                      |                      |                    |
|              | Visszaszállítás dátuma (év, hónap, nap)                         |                      |                    |
| Jek          | A visszaadott cseregép javítás befejezése utáni bevételi adatai |                      |                    |
| rgé          | A javított pénztárgép javítás befejezése utáni bevételi adatai  |                      |                    |
| nztá         | Uzembe helyező műszerész neve                                   | plombanyomó szám     | a                  |
| epér         | szervizének neve                                                | nyilvántartási száma |                    |
| Ser          |                                                                 |                      |                    |

| sorszám           | AP szám                                                                                                    | Gyártási szám                                                |                    |
|-------------------|----------------------------------------------------------------------------------------------------|--------------------------------------------------------------|--------------------|
| 5                 | AP                                                                                                    |                                                              |                    |
|                   | Tipus                                                                                                    |                                                              |                    |
|                   | Üzembe helyezés időpontja (év, hónap, nap)                                                                                                    |                                                              |                    |
|                   | Visszaszállítás dátuma (év, hónap, nap)                                                                                                    |                                                              |                    |
| ę                 | A visszaadott cseregép javítás befejezése utáni bevételi adatai                                                                                                    |                                                              |                    |
| gép               | A javított pénztárgép javítás befejezése utáni bevételi adatai                                                                                                    |                                                              |                    |
| epénztárç         | Üzembe helyező műszerész neve                                                                                                    | plombanyomó száma                                            |                    |
|                   | szervizének neve                                                                                                    | nyilvántartási száma                                         |                    |
| Sere              |                                                                                                    |                                                              |                    |
| 0                 | üzemeltető aláírása                                                                                                    | (szerviz p. h.)                                              | műszerész aláírása |
| sorszam           | AP szám                                                                                                    | Gyártási szám                                                |                    |
| 6                 | AP                                                                                                    |                                                              |                    |
| 6                 | AP<br>Tipus                                                                                                    |                                                              |                    |
| 6                 | AP<br>Tipus<br>Üzembe helyezés időpontja (év, hónap, nap)                                                                                                    |                                                              |                    |
| 6                 | AP<br>Típus<br>Üzembe helyezés időpontja (év, hónap, nap)<br>Visszaszállítás dátuma (év, hónap, nap)                                                                                                    |                                                              |                    |
| ek<br>B           | AP<br>Tipus<br>Üzembe helyezés időpontja (év, hónap, nap)<br>Visszaszállítás dátuma (év, hónap, nap)<br>A visszaadott cseregép javítás befejezése utáni bevételi adatai                                                                                                    |                                                              |                    |
| gépek             | AP<br>Típus<br>Üzembe helyezés időpontja (év, hónap, nap)<br>Visszaszállítás dátuma (év, hónap, nap)<br>A visszaadott cseregép javítás befejezése utáni bevételi adatai<br>A javított pénztárgép javítás befejezése utáni bevételi adatai                                                                                         |                                                              |                    |
| ıztárgépek        | AP         Típus         Üzembe helyezés időpontja (év, hónap, nap)         Visszaszállítás dátuma (év, hónap, nap)         A visszaadott cseregép javítás befejezése utáni bevételi adatai         A javított pénztárgép javítás befejezése utáni bevételi adatai         Üzembe helyező műszerész neve                          | plombanyomó száma                                            |                    |
| epénztárgépek     | AP         Tipus         Üzembe helyezés időpontja (év, hónap, nap)         Visszaszállítás dátuma (év, hónap, nap)         A visszaadott cseregép javítás befejezése utáni bevételi adatai         A javított pénztárgép javítás befejezése utáni bevételi adatai         Üzembe helyező műszerész neve         szervizének neve | plombanyomó száma<br>nyilvántartási száma                    |                    |
| Cserepénztárgépek | AP         Típus         Üzembe helyezés időpontja (év, hónap, nap)         Visszaszállítás dátuma (év, hónap, nap)         A visszaadott cseregép javítás befejezése utáni bevételi adatai         A javított pénztárgép javítás befejezése utáni bevételi adatai         Üzembe helyező műszerész neve         szervizének neve | plombanyomó száma<br>nyilvántartási száma<br>(szerviz p. h.) | műszerész aláírása |

| sorszám: | Éves felülvizsgálat időpontja (év, hónap, nap) |                       |                    |
|----------|------------------------------------------------|-----------------------|--------------------|
| 1        |                                                |                       |                    |
|          | Megállapítások                                 |                       |                    |
| alat     | AEE akkumulátora cserélve.                     |                       |                    |
| ů<br>Ĵ   | Felülvizsgálatot végző műszerész neve          | plombanyomó száma     |                    |
| lülvizs  | szervizének neve                               | nyilvántartási szárna |                    |
| Éves fe  | üzemeltető aláírása                            | (szerviz p. h.)       | műszerész aláírása |

| sorszám: | Éves felülvizsgálat időpontja (év, hónap, nap) |                    |                    |
|----------|------------------------------------------------|--------------------|--------------------|
| 2        |                                                |                    |                    |
| llat     | Megáilapítások                                 |                    |                    |
| zsgá     | Felülvizsgálatot végző műszerész neve          | plombanyomó sz     | ráma               |
| Jülviz   | szervizének neve                               | nyilvántartási szá | ma                 |
| Éves fe  | üzemeltető aláírása                            | (szerviz p. h.)    | műszerész aláírása |
| sorszám: | Éves felülvizsgálat időpontja (év, hónap, nap) |                    |                    |
| 3        |                                                |                    |                    |
| ilat     | Megáilapítások                                 |                    |                    |
| zsgá     | Felülvizsgálatot végző műszerész neve          | plombanyomó sz     | ráma               |
| Jülviz   | szervizének neve                               | nyilvántartási szá | ima                |
| Éves fe  | üzemeltető aláírása                            | (szerviz p. h.)    | műszerész aláírása |

16

| sorszám: | Éves felülvizsgálat időpontja (év, hónap, nap) |                   |                    |
|----------|------------------------------------------------|-------------------|--------------------|
| 4        |                                                |                   |                    |
| at       | Megállapítások                                 |                   |                    |
| Ω,       |                                                | T 1               |                    |
| zsgá     | reluivizsgalatot vegzo muszeresz neve          | piombanyomo       | szama              |
| jülvi    | szervizének neve                               | nyilvántartási sz | ráma               |
| Éves fe  | üzemeltető aláírása                            | (szerviz p. h.)   | műszerész aláírása |

| sorszám: | Éves felülvizsgálat időpontja (év, hónap, nap) |                    |                    |
|----------|------------------------------------------------|--------------------|--------------------|
| 5        |                                                |                    |                    |
| lat      | Megállapítások                                 |                    |                    |
| zsgá     | Felülvizsgálatot végző műszerész neve          | plombanyomó sz     | áma                |
| şlülviz  | szervizének neve                               | nyilvántartási szá | ma                 |
| Éves fe  | üzemeltető aláírása                            | (szerviz p. h.)    | műszerész aláírása |
| sorszám: | Éves felülvizsgálat időpontja (év, hónap, nap) |                    |                    |
| 6        |                                                |                    |                    |
| llat     | Megállapítások                                 |                    |                    |
| zsgá     | Felülvizsgálatot végző műszerész neve          | plombanyomó sz     | áma                |
| lülviz   | szervizének neve                               | nyilvántartási szá | ma                 |
| Éves fe  | üzemeltető aláírása                            | (szerviz p. h.)    | műszerész aláírása |

| sorszám       | Kiszerelt AEE                                    | Kiszerelés időpontja (év, hónap,nap)      |
|---------------|--------------------------------------------------|-------------------------------------------|
| 1             | AP                                               |                                           |
|               | Kiszerelést végző műszerész neve                 | plombanyomó száma                         |
|               | szervizének neve                                 | nyilvántartási száma.                     |
|               | Új AEE<br><b>AP</b>                              | Üzembe helyezés időpontja (év, hónap,nap) |
|               | Územbe helyező műszerész neve                    | plombanyomó száma                         |
| X             | szervizének neve                                 | nyilvántartási száma.                     |
| Sere          | A csere oka:<br>az AEE megtelt / az AEE meghibás | odott / az üzemeltető megváltozott /      |
| Р<br>Ш<br>III | egyéb, éspedig:                                  |                                           |
| A             | üzemeltető aláírása                              | szerviz p. h. műszerész aláírása          |

| sorszám<br>2 | Kiszerelt AEE<br>AP                                                  | Kiszerelés időpontja (év, hónap,nap)      |
|--------------|----------------------------------------------------------------------|-------------------------------------------|
|              | Kiszerelést végző műszerész neve                                     | plombanyomó száma                         |
|              | szervizének neve                                                     | nyilvántartási szárna                     |
|              | Új AEE<br>AP                                                         | Üzembe helyezés időpontja (év, hónap,nap) |
|              | Üzembe helyező műszerész neve                                        | plombanyomó száma                         |
| ÚX           | szervizének neve                                                     | nyilvántartási száma                      |
| -cser(       | A csere oka:<br>az AEE megtelt / az AEE meghibásu<br>egyéb, éspedig: | odott / az üzemeltető megváltozott /      |
| AEE          | üzemeltető aláírása                                                  | szerviz p. h. műszerész aláírása          |

| orszám  | Kiszerelt AEE                                                       | Kiszerelés időpontja (év, hónap,nap)      |
|---------|---------------------------------------------------------------------|-------------------------------------------|
| 3       | AP                                                                  |                                           |
|         | Kiszerelést végző műszerész neve                                    | plombanyomó száma.                        |
|         | szervizének neve                                                    | nyilvántartási száma                      |
|         | Új AEE<br><b>AP</b>                                                 | Üzembe helyezés időpontja (év, hónap,nap) |
|         | Üzembe helyező műszerész neve                                       | plombanyomó száma                         |
| X       | szervizének neve                                                    | nyilvántartási száma                      |
| E-cseré | A csere oka:<br>az AEE megtelt / az AEE meghibás<br>egyéb, éspedig: | sodott / az üzemeltető megváltozott /     |
| AEE     | <br>üzemeltető aláírása                                             | szerviz p. h. műszerész aláírása          |

| Kiszerelt AEE<br>AP                                                 | Kiszerelés időpontja (év, hónap,nap)                                                                                                    |
|---------------------------------------------------------------------|----------------------------------------------------------------------------------------------------|
| Kiszerelést végző műszerész neve                                    | plombanyomó száma                                                                                                    |
| szervizének neve                                                    | nyilvántartási száma                                                                                                    |
| Új AEE<br>AP                                                        | Üzembe helyezés időpontja (év, hónap,nap)                                                                                                    |
| Územbe helyező műszerész neve                                       | plombanyomó száma                                                                                                    |
| szervizének neve                                                    | nyilvántartási szárna                                                                                                    |
| A csere oka:<br>az AEE megtelt / az AEE meghibás<br>egyéb, éspedig: | odott / az üzemeltető megváltozott /                                                                                                    |
| üzemeltető aláírása                                                 | szerviz p. h. műszerész aláírása                                                                                                    |
|                                                                     | Kiszerelt AEE<br>AP<br>Kiszerelést végző műszerész neve<br>szervizének neve<br>Új AEE<br>AP<br>Územbe helyező műszerész neve<br>szervizének neve<br>A csere oka:<br>az AEE megtelt / az AEE meghibásu<br>egyéb, éspedig:<br>üzemeltető aláírása |

## Egyéb események

|                                         |                    | üzemeltető aláírása                 |
|-----------------------------------------|--------------------|-------------------------------------|
| Eladás (bérbevételből visszaadás)       |                    |                                     |
| Dátum (év, hónap, nap)                  |                    |                                     |
| /evő neve                               | ad                 | lószáma                             |
| nűszerész neve                          | plc                | ombanyomó száma                     |
| szervizének neve                        | nyi                | ilvántartási száma                  |
|                                         | (szerviz p. h.)    | műszerész aláírása                  |
|                                         |                    |                                     |
| Selejtezés<br>Dátum (év, hónap, nap)    | ok                 | a                                   |
| nűszerész neve                          | plo                | ombanyomó száma                     |
| szervízének neve                        | nyi                | ilvántartási száma                  |
| üzemeltető aláírása                     | (szerviz p. h.)    | műszerész aláírása                  |
| A pénztárgép <i>elveszett / eltulaj</i> | donították / megse | emmisült. (A megfelelő aláhúzandó.) |
| анан (оч, голар, нар <i>)</i>           |                    | üzemeltető aláírása                 |
| Pénztárgépnapló lezárása                |                    |                                     |
| Játum (év, hónap, nap)                  |                    |                                     |
| nűszerész neve                          | plo                | ombanyomó száma                     |
|                                         |                    |                                     |
| szervizének neve                        | nyı                | ilvántartási száma                  |

## **KEZELÉSI ÚTMUTATÓ**

## Tartalom

| 1 | A MOLSOFT WACP4-ONLINE RENDSZER HARDVER ELEMEI:                            | 23   |
|---|----------------------------------------------------------------------------|------|
| 2 | ÁLTALÁNOS ISMERTETÉS                                                       | 24   |
|   | 2.1. Az adóügyi ellenőrző egység (AEE)                                     | . 24 |
|   | 2.2. Narrátor használata                                                   | . 25 |
|   | 2.3. A MolSoft WACP4-ONLINE működési módjai, az EURÓ átállás kezelése      | . 25 |
|   | 2.4 Adóügyi memória kapacitás, szoftveres korlátozások                     | . 26 |
|   | 2.5. Adóügyi bizonylat készítését befolyásoló tényezők                     | . 26 |
|   | 2.6. Adóügyi bizonylatok megszakítása                                      | . 27 |
|   | 2.7. Kerekítés                                                             | . 27 |
|   | 2.8. Számlaszám, nyugta szám, hivatkozási számok képzése                   | . 27 |
|   | Hivatkozási szám képzése "Nyugta" és "Egyszerűsített számla" készítésekor: | . 27 |
|   | 2.9. Virtuális billentyűzetek (alfanumerikus és numerikus billentyűzet)    | . 28 |
| 3 | A RENDSZER INDÍTÁSA:                                                       | 29   |
|   | 3.1 Bekapcsolás:                                                           | . 29 |
| 4 | A RENDSZER ISMERTETÉSE                                                     | 30   |
|   | 4.1. A menü felépítése:                                                    | . 30 |
|   | 5. Napi nyitás:                                                            | . 31 |
|   | 6. Pénzmozgás:                                                             | . 33 |
|   | 7. Eladás: (Nyugta és Egyszerűsített számla készítés)                      | . 35 |
|   | 7.0. Speciális tulajdonságok:                                              | . 35 |
|   | 7.1. Alap képernyő, az eladás menete:                                      | . 35 |
|   | 7.2. Eladás funkció gombok használatával                                   | . 36 |
|   | 7.2.0. Termékek keresése szűréssel (névrészlet, vagy fogyasztói ár)        | . 36 |
|   | 7.2.1. Termékek keresése (szűrés nélkül)                                   | . 36 |
|   | 7.2.2. Mennyiség megadása (szorzás)                                        | . 37 |
|   | 7.2.3. Tétel engedmény adása:                                              | . 37 |
|   | 7.2.4. Folyamatos engedmény adása:                                         | . 38 |
|   | 7.2.5. Részösszeg kedvezmények adása:                                      | . 38 |
|   | 7.2.6. Tétel ismétlés                                                      | . 39 |
|   | 7.2.7. Tétel sztornó                                                       | . 39 |
|   | 7.2.8. Megjegyzés beszúrása                                                | . 40 |

| 7.2.9. Termék ismertető megtekintése                                |    |
|---------------------------------------------------------------------|----|
| 7.2.10. Termék fotó nagyítása                                       |    |
| 7.2.11. Áfás számla készítése                                       |    |
| 7.2.12. Részösszeg megtekintése:                                    |    |
| 7.2.13. Nyugta megszakítás:                                         |    |
| 7.2.14. Képernyő zárolása eladás közben                             |    |
| 7.2.15. Fióknyitás eladás közben                                    |    |
| 7.2.16. Mérlegek használata eladás közben                           |    |
| 7.2.16.1 CAS ER mérleg használata                                   |    |
| 7.2.16.2 MICRA mérleg használata                                    |    |
| 7.2.17. Bizonylat készítése adatgyűjtő használatával                |    |
| 7.2.18. Eladás vége, adóügyi bizonylat zárása, fizettetés:          |    |
| 7.2.19. Bizonylat zárása NORMÁL módban                              |    |
| ( Fizetés forintban – visszaadás forintban)                         |    |
| 7.2.20. Bizonylat zárása felkészülési időszakban                    |    |
| (fizetés forintban és euróban visszaadás forintban)                 |    |
| 7.2.21. Bizonylat zárása átmeneti időszakban                        |    |
| (fizetés euróban és forintban visszaadás csak euróban)              |    |
| 7.2.22. Bizonylat zárása teljes euró módban (átmeneti időszak után) |    |
| (fizetés euróban visszaadás euróban)                                |    |
| 8. Sztornó bizonylat készítése                                      |    |
| 9. Visszáru bizonylat készítése                                     | 51 |
| 11.Pénztár Jelentés                                                 |    |
| 13.Kassza zárás (Adóügyi nap zárása)                                | 53 |
| 14. AEE ADATOK                                                      |    |
| 15. HIBÁK, ÉS ELHÁRÍTÁSUK                                           |    |
| 15.1 Adóügyi modullal kapcsolatos hibák                             | 54 |
| 16. MEGFELELŐSÉGI NYILATKOZAT                                       | 55 |
| 17. BIZONYLAT MINTÁK                                                |    |
| 17.1 Forint üzemmód                                                 | 56 |
| 17.2 EURO üzemmód                                                   | 60 |

#### **<u>1. A MolSoft WACP4-ONLINE rendszer hardver elemei:</u>**

POSIFLEX Érintő képernyős terminál vagy POSIFLEX MINI PC és POSIFLEX érintő képernyő MSPC PIV számítógép és POSIFLEX érintő képernyő SAMSUNG SRP-350plus adóügyi nyomtató Com-Passz AEE egységgel BIXOLON vevőkijelző MS Windows XP, MS Windows 7, MS Windows 8 (x86/x64) operációs rendszer

#### **Opcionális kiegészítők:**

POSIFLEX pénztár fiók CAS ER mérleg vagy MICRA Príma mérleg Asztali vagy kézi vonalkód olvasó Bankkártya olvasó Billentyűzet, egér vagy kompatibilis mutató eszköz

A hardver elemek összeállítását az üzembe helyező szerviz végzi. A pénztári rendszer üzembe helyezése után ellenőrizze az adóügyi nyomtató hátoldalán levő plomba meglétét, valamint sértetlenségét!

#### Szoftver elemek:

### MSKASSZA.EXE (Gyártó: MolSoft Informatika)

A teljes kassza program.

#### MSVCR71.DLL (Gyártó : Microsoft )

A Microsoft Visual FoxPro 9 SP2 fejlesztői felületen írt MSKASSZA.EXE alkalmazás futtatásához szükséges Microsoft függvények gyűjteménye.

#### cpAEE.Windows.dll (Gyártó:Com-Passz Kft..)

Az AEE egység működését, ellenőrzését végző program.

A szoftver által használt adatbázisok feltöltését (termék, ártörzs) háttérrendszer végzi. A szoftver adatbázison keresztül (készlet adatok) háttérrendszerrel kommunikál, ez a rendszer és az AEE egység zárt működését nem befolyásolja!

#### A használható hőpapírra vonatkozó előírások:

Hő-nyomtató alkalmazása esetén csak olyan hő-papír használható, amely gyártói tanúsítás alapján, a felhasználástól számított legalább 8 évig képes a nyomtatási kép olvashatóságát biztosítani. A forgalmazónak a papírtekercs hátoldalán az elejétől a végéig folyamatosan az alábbiakat kell feltüntetnie:

- "A hő-papír pénztárgép vagy taxaméter hő-nyomtatóban használható."
- "A papír használhatóságának határideje (év, hó, nap):"
- "Olvashatóságát megőrzi 8 évig"
- Az olvashatóság megőrzésének feltételei:

A forgalmazónak rendelkeznie kell a felhasználhatóságra és az olvashatóságra vonatkozó gyártói tanúsítvánnyal.

### 2. Általános ismertetés

### 2.1. Az adóügyi ellenőrző egység (AEE)

Az AEE egységgel ellátott pénztárgép kontrollszalag helyett elektronikus formában a NAV szervereire továbbítja a kinyomtatott bizonylatok másolatát. Az adatok továbbítása GSM hálózaton automatikusan történik. A pénztárgép (AEE) üzembe helyezése (megszemélyesítése) mindenképp online körülmények között megy végbe, ekkor a GSM hálózattal szinkronizál az AEE. Az AEE képes a rendeletben foglalt USB porton keresztül biztosítani a tárolt adatok kiolvasását, az adott archiválás során automatikusan a pénztárgépről vezérelten történik, (pl: USB pendrive-ra) úgy, hogy a pénztárgép AEE tartalmába az alkalmazott biztonsági protokolloknak fizikailag gátolni kell az AEE bármilyen tartalmi felülírásának, törlésének, tartalommódosításának lehetőségét.

"Az AEE eszközzel szemben elvárás, hogy a kriptográfiai funkciók (rejtjelezés, hitelesítés, kulcstárolás) megvalósításában legalább olyan biztonsági modulra támaszkodjon, amelynek áramköri (chip) szinten FIPS 140-2 szabvány szerint kétszintű vagy common criteria EAIL3 szintű értékeléssel rendelkezik."

Az AEE egységet tartalmazó nyugtanyomtató és a számítógép között titkosított adatkapcsolat működik. A számítógép, vagy annak operációs rendszerének cseréjét kizárólag engedéllyel rendelkező szerviz végezheti! Az illetéktelenül, vagy szakszerűtlenül történő beavatkozás a kasszarendszer működésképtelenségét okozhatja, az ezzel kapcsolatos valamennyi felelősség a felhasználót (üzemeltetőt) terheli! A szervizek elérhetőségéről weboldalunkon, vagy telefonszámainkon érdeklődhetnek!

Valamennyi, a nyugtanyomtató által megjelenített bizonylat teljes és változatlan adattartalommal, felhasználó által nem befolyásolhatóan jelenik meg a NAV szerverein.

Az AEE egység működése a nyomtató hátulján lévő kontroll LED-ekkel ellenőrizhető:

- tápellátást jelző zöld fény, ami folyamatosan ég, ha az AEE a pénztárgépről kap áramot, és villog, ha az AEE saját áramforrásról üzemel.
- Sárga jelző fény, ami folyamatosan ég, ha az AEE kommunikációja jól működik, és villog, ha az adatkapcsolati hálózat elérésével kapcsolatban hiba lépett fel.
- piros jelző fény, ami hibás működés esetén villog.

A kasszarendszer indításakor esetlegesen előfordulhat a következő hibaüzenet: "PKI titkosítás sikertelen!". Ebben az esetben a kasszarendszert, a kilépés után célszerű megpróbálni újraindítani. Amennyiben a hiba két-, háromszori indítási kísérlet után is fennáll értesíteni kell a rendszer üzemeltetőjét, vagy a szakszervízt!

A hatályos rendelkezések alapján a pénztárgépet (kasszarendszert) évente egy alkalommal szakszervízzel felül kell vizsgáltatni. A felülvizsgálat nem tartozik a garanciális javítások köré, annak költsége a felhasználót terheli. Az évente esedékes felülvizsgálatról, annak bejelentéséről, igényléséről a felhasználó köteles időben gondoskodni. Az ennek hiányából keletkező hibák, vagy egyéb anyagi kötelezettségekért a forgalmazó semmiféle felelősséget nem vállal. A felhasználó köteles a mindenkori törvényi rendelkezéseknek és aktuális rendeleteknek megfelelően biztosítani az üzemszerű működést, és a NAV által elvárt adatkapcsolat meglétét biztosítani.

#### 2.2. Narrátor használata

Az MSWACP4-ONLINE kassza rendszerben lehetőség van "Narrátor" használatára, mely a program használata során fellépő esetleges hibákat, adatbekérési figyelmeztetéseket rövid hangüzenet bemondásával is közli a kezelővel.

A "Narrátor" engedélyezését illetve tiltását az üzembe helyező szerviz vagy a rendszergazda végezheti el a felhasználó igénye alapján.

## 2.3. A MolSoft WACP4-ONLINE működési módjai, az EURÓ átállás kezelése

A MolSoft WACP4-ONLINE kasszarendszer az általános pénztári teendők ellátására fejlesztett pénztári rendszer.

Az EURO fizetőeszköz bevezetése 4 fő fázisra bontható:

<u>1. Normál üzemmód:</u> Fizetés, visszaadás, és minden elszámolás forintban Hivatkozás a dokumentációban: NORMÁL ÜZEM

<u>2. Felkészülési időszak:</u> Pénügyminisztérium (továbbiakban PM) által meghatározott **időponttól** kezdve fizetés forintban és/vagy euróban, visszaadás forintban.

Hivatkozás a dokumentációban: FELKÉSZÜLÉSI MÓD

<u>3. EURÓ mód, átmeneti időszak:</u> PM által megahatározott időpontig fizetés euróban vagy forintban, visszaadás csak euróban. Hivatkozás a dokumentációban: EURÓ MÓD vagy ÁTMENETI MÓD

<u>4. Végleges EURÓ mód:</u> Az átmeneti időszak lejárta után, fizetés, visszaadás csak euróban. Hivatkozás a dokumentációban: EURÓ MÓD

A rendszer alap adatait - termékek, partnerek, jogcímek, árak, – beállítását a MolSoft Áruforgalmi rendszere végzi. Az adatfelvitelek

folyamán kerülni kell az "ÖSSZESEN", "FIZETENDŐ", "NAV" szavak használatát – termék névben, jogcímben –, mert az adóügyi modul az ezeket a szavakat tartalmazó parancsokat és adattartalmat visszautasítja!

#### 2.4 Adóügyi memória kapacitás, szoftveres korlátozások

SD kártya kapacitása : 16 GB Előre programozható ÁFA átállítás (NAV által küldött adat) Előre programozható EURÓ mód átállás időpont Előre programozható FELKÉSZÜLÉSI időszak kezdete Előre programozható ÁTMENETI időszak vége Maximum tétel érték nyugtán belül : 99 999 999 Maximum nyugta érték : 999 999 999

#### 2.5. Adóügyi bizonylat készítését befolyásoló tényezők

Adóügyi bizonylatok készítésének feltétele:

- Állandó kapcsolat a terminál és az adóügyi nyomtató között
- Adóügyi nap meg van nyitva
- Adóügyi modulban nincs nyitott szekvencia
- Adóügyi modul nincs blokkolt állapotban
- Megfelelő méretű szabad hely az AEE tárolón

Ezen feltételek teljesülése esetén lehet adóügyi bizonylatot készíteni. A rendszer a legújabb előírások szerint 25,5 órás folyamatos üzemmódot engedélyez, a 25,5 óra elteltével adóügyi bizonylat csak a napi zárás, és új napi nyitás után történhet. Az új napi nyitás időpontja a főképernyő információs ablakában is látszik.

A rendszer a használat során folyamatosan ellenőrzi a rendszer paraméterekben beállított, és az adóügyi memóriában tárolt beállításokat.

Új adóügyi bizonylat nem készíthető még az alábbi esetekben:

- A rendszer előre programozott ÁFA átállítást észlel
- A rendszer előre programozott EURÓ mód váltást észlel.
- A rendszer BLOKKOLT állapotba kerül

Az első két esetben adóügyi bizonylat csak napi zárás, és az új nap megnyitása után végezhető, a harmadik esetben csak a NAV által engedélyezett, szerviz által végzett feloldás után lehetséges, melynek költsége minden esetben a felhasználót terheli. NAV által történő blokkolás esetén a blokkolás feloldását kizárólag a NAV szerverétől kapott feloldó utasítás szüntetheti meg. NAV által blokkolt állapotot a szerviznek nem áll módjában feloldani!

#### 2.6. Adóügyi bizonylatok megszakítása

A rendszer az adóügyi bizonylatok készítése közben folyamatosan ellenőrzi az adóügyi modulok állapotát. Bármilyen hiba esetén (adóügyi nyomtató véletlen kikapcsolása, papír kifogyás, AEE egységben bekövetkező hiba stb.) a rendszer az adóügyi bizonylatot megszakítja, a hibaüzenetet és a megszakítás tényét kiírja a képernyőre és a főmenüre lép vissza. A hiba elhárításáig a kassza nem használható!

Áramszünet esetén a számítógép újra indulása után a rendszer ellenőrzi az adóügyi nyomtató állapotát, és nyitott bizonylat esetén megszakítja azt. Abban az esetben ha az áramszünet bekövetkeztekor az adóügyi nyomtató befejezte a bizonylatot, azon már szerepel a pénztárgép NAV azonosítója, akkor a rendszer ellenőrzi az utolsó bizonylat adatait és az adómemória tartalmát, és ha nem talál hibát és eltérést akkor lehet folytatni az értékesítést.

#### 2.7. Kerekítés

A MolSoft WACP4-ONLINE kassza rendszer alkalmas - az előírásoknak megfelelően- az 5 Ft-os kerekítési szabály szerinti működésre. Bekapcsolt kerekítés esetén a nyugták – számlák fizetendő összegét az előírások szerint kerekíti, a nyugta és a számla nyomtatásán szerepel a kerekítés értéke, valamint a "pénztárjelentés" bizonylaton külön halmozva jelenik meg a kerekítések értéke. Bekapcsolása a rendszerparaméterek beállításánál szakszervíz által lehetséges.

A WACP4-ONLINE kassza rendszer dinamikus kerekítési eljárással készült, ami azt jelenti, hogy szoftver módosítás nélkül lehet beállítani a kerekítési tényező értékét. (pld.: megszűnik az 5ft-os, vagy az 1 euró centes akkor csak a rendszer paraméterben kell a kerekítési tényezőt átállítani.)

## EURÓ módra való átállás esetén a rendszer automatikusan kikapcsolja a beállított kerekítést !

#### 2.8. Számlaszám, nyugta szám, hivatkozási számok képzése

Hivatkozási szám képzése **"Nyugta" és "Egyszerűsített számla"** készítésekor:

A nyugtán, és az egyszerűsített számlán szereplő "PC:Xnnnnn" a számítógép által tárolt tételeket azonosítja a háttér rendszer számára.

X = Terminál azonosító jele.

n = Program által generált folyamatos sorszám

#### <u>E hivatkozási szám nem adóügyi vonzatú, kizárolagosan a későbbi</u> feldolgozást, és azonosítást szolgálja.

#### "Egyszerűsített számla" számlaszám felépítése:

#### AAAAAAAAA/ZZZZ/SSSSS

A = Pénztárgép 9 jegyű egyedi NAV azonosító száma Z = Zárás sorszáma S = Számla sorszáma

#### "Nyugta" szám felépítése

ZZZZ/SSSSS

Z = Zárás száma

S = Nyugta, bizonylat sorszáma

2.9. Virtuális billentyűzetek (alfanumerikus és numerikus billentyűzet)

| 0 | 1     | 2 | 3 | 4 | 5 | 6 | 7 | 8 | 9 | Ċ | Ö I | Ü | Ó | Vissza<br>töröl |
|---|-------|---|---|---|---|---|---|---|---|---|-----|---|---|-----------------|
| Q | W     | Е | R | Т | Z | U | I | 0 | F |   | Ő   | Ú |   | ELFOGAD         |
| Α | S     | D | F | G | Н | J | K | L | É |   | Á   | Ű |   |                 |
| Í | Y     | X | С | V | В | Ν | Μ |   | , |   | :   | - | 8 | . @             |
|   | SPACE |   |   |   |   |   |   |   |   |   |     |   |   |                 |

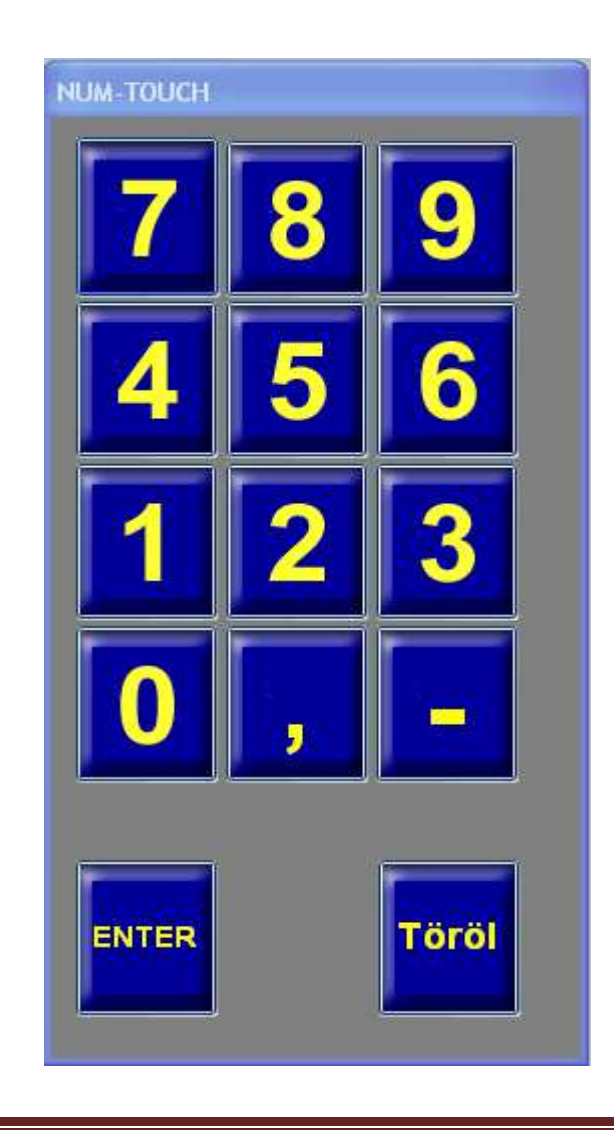

A képernyőn megjelenő virtuális billentyűzetek segítségével tud adatokat megadni a rendszer számára, természetesen használhatja a terminálra kapcsolt normál billentyűzetet is. A virtuális billentyűzetek a használat során helyzet érzékeny megfigyelő funkcióval vannak ellátva, ez azt jelenti, hogy amikor adatbevitelre van szükség akkor a billentyűzet automatikusan megjelenik a képernyőn, és ha nincs rá szükség akkor eltűnik onnan. Megjelenési pozícióját automatikusan igazítja az adatbekérő mező pozíciójához. A virtuális billentyűzetek a bizonyos esetekben csak a felhasználó kérésére jelennek meg, amennyiben az adatbeviteli mezőre duplán koppint.

### 3. A rendszer indítása:

#### 3.1 Bekapcsolás:

Kapcsolja be a számítógépet, és várja meg, míg az operációs rendszer betöltődik.

A megjelenő ikonok közül keresse meg a kassza program indító ikonját,

majd az ujjával, vagy valamilyen mutató eszközzel gyors egymásutánban kétszer kattintson rá.

Indítás után a rendszer ellenőrzi az adóügyi nyomtató, valamint az adóügyi modulok meglétét. Amennyiben nem sikerül kapcsolatot létesíteni az adóügyi modulok bármelyikével akkor a program hibaüzenetet küld, és nem enged belépni a hiba elhárításáig. A rendszer indítása előtt célszerű ellenőrizni, hogy az adóügyi nyomtató be legyen kapcsolva. Kritikus hiba esetén (adóügyi modul blokkolt állapot) a rendszer nem használható, elhárításához pénztárgép szerviz segítségét kell igénybe venni! Nem kritikus hiba esetén annak elhárítása után újra lehet próbálkozni a kassza szoftver indításával.

A program betöltése után a kassza rendszer menüje jelenik meg a képernyőn.

A rendszer használata során számos – a képernyőn megjelenő – gombbal találkozik, melyek az egyszerű érthetőség kedvéért csak szöveget, vagy szöveg és ikon keverékét tartalmazzák. A gombokhoz kötött tevékenységek a rendszer használata során folyamatosan ellenőrizve vannak, vagy paraméter beállítástól függően meg sem jelennek a képernyőn. A paraméterek beállítása szerviz vagy rendszergazdai feladat, annak részletes ismertetője a 41. oldalon található.

Általánosságban elmondható, hogy a piros színnel feliratozott gombok a folyamat használata során tiltottak, a sárga és zöld színnel feliratozott gombok használhatóak. A feliratok színe a folytatott tevékenység függvényében folyamatosan változik!

### 4. A rendszer ismertetése

### 4.1. A menü felépítése:

A kassza rendszer indítása után az alábbi menü jelenik meg a képernyőn

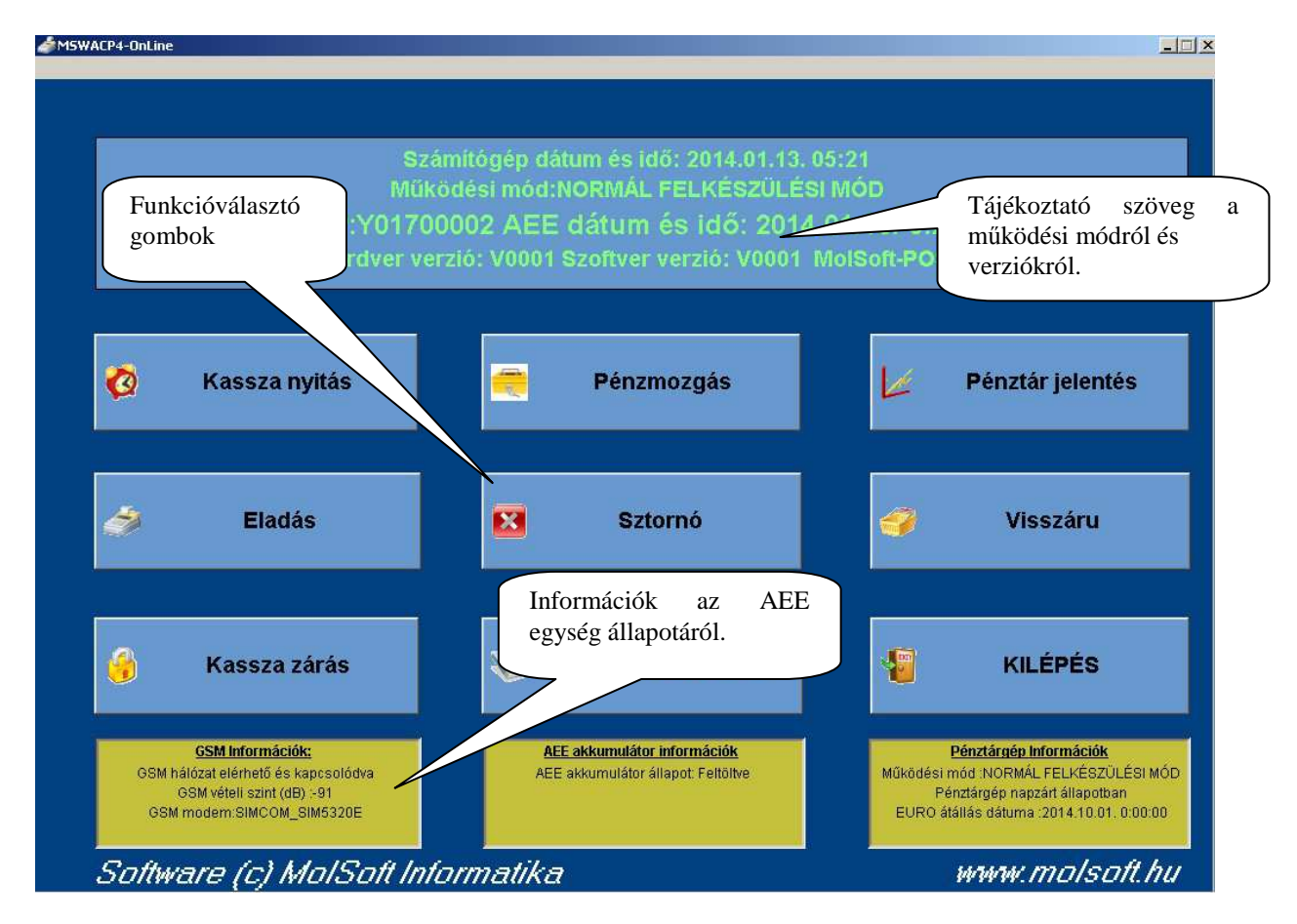

A rendszer folyamatosan ellenőrzi (minimum 2 percenként) az AEE egység állapotát, ezért előfordulhat, hogy a választott gomb lenyomása után 1-2 másodperces késleltetéssel indul a kiválasztott funkció.

A menük között az egér használatával, vagy érintő képernyő esetén a menüpont megérintésével tud navigálni. Az egyes menük indításakor a kassza szoftver ellenőrzéseket végez, erről a képernyőn folyamatosan tájékoztatást kap. Bármely bizonylattípus készítésének előfeltétele a megnyitott kassza. A kassza működési periódusa zárás nélkül 25,5 óra. A 25,5 órás működési periódus lejárta után adóügyi bizonylat nem készíthető, erre az alábbi üzenet is figyelmeztet:

| ACP4-OnLine                                                                                               |                                                               |                                                                                                    |                                                  |                                                                                                    |
|----------------------------------------------------------------------------------------------------|---------------------------------------------------------------|----------------------------------------------------------------------------------------------------|--------------------------------------------------|----------------------------------------------------------------------------------------------------|
|                                                                                                    | Szán<br>Műkö<br>AP:Y017000<br>Hardver verz                    | nítógép dátum és idő: 2013.12.23.<br>dési mód:NORMÁL FELKÉSZÜLÉS<br>D02 AEE dátum és idő: 2013<br>ió: V0001 Szoftver verzió: V0001 | 08:59<br>SI MÓD<br>3.12.23. 8:59<br>MolSoft-POS  |                                                                                                    |
| Kassz Fic<br>25<br>Ad<br>Vé                                                                               | GYELEM!<br>órás működési<br>lóügyi bizonylat<br>gezzen kassza | periódus lejárt!<br>nem készíthető!<br>zárást majd nyitást!                                                                        |                                                  | énztár jelentés<br>Visszáru                                                                                                    |
| 👌 Kassza zá                                                                                               | rás                                                           | 🔌 AEE adatok USB-re                                                                                                    | ок                                               | KILÉPÉS                                                                                                    |
| <u>GSM Információk:</u><br>GSM hálózat elérhető és kaj<br>GSM vételi szint (dB) :<br>GSM modem:SIMCOM_SII | ocsolódva<br>-87<br>M5320E                                    | AEE akkumulátor információk<br>AEE akkumulátor állapot. Feltöltve<br>Akkumulátor töltöttségi szint: 88 %                           | Pé<br>Működési mő<br>Nap nyitva-≯k<br>EURO átáll | <mark>nztárgép Információk</mark><br>d :NORMÁL FELKÉSZÜLÉSI M<br>ötelező zárás:2013.12.22. 13.21<br>ás dátuma :2114.01.01.0.0000 |
| Software (c) Mi                                                                                           | olSoft In <u>fo</u>                                           | rmatika                                                                                                    | 5                                                | www.mols <u>oft.h</u>                                                                                                    |

#### 5. Napi nyitás:

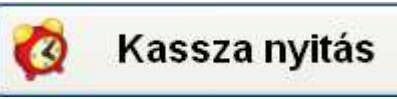

A főmenüben a gombra kattintva a rendszer ellenőrzi, hogy az adóügyi modul meglétét, valamint zárt állapotát. Hiba esetén a képernyőn kap tájékoztatást, amennyiben sikerül az ellenőrzés akkor az alábbi képernyő jelenik meg :

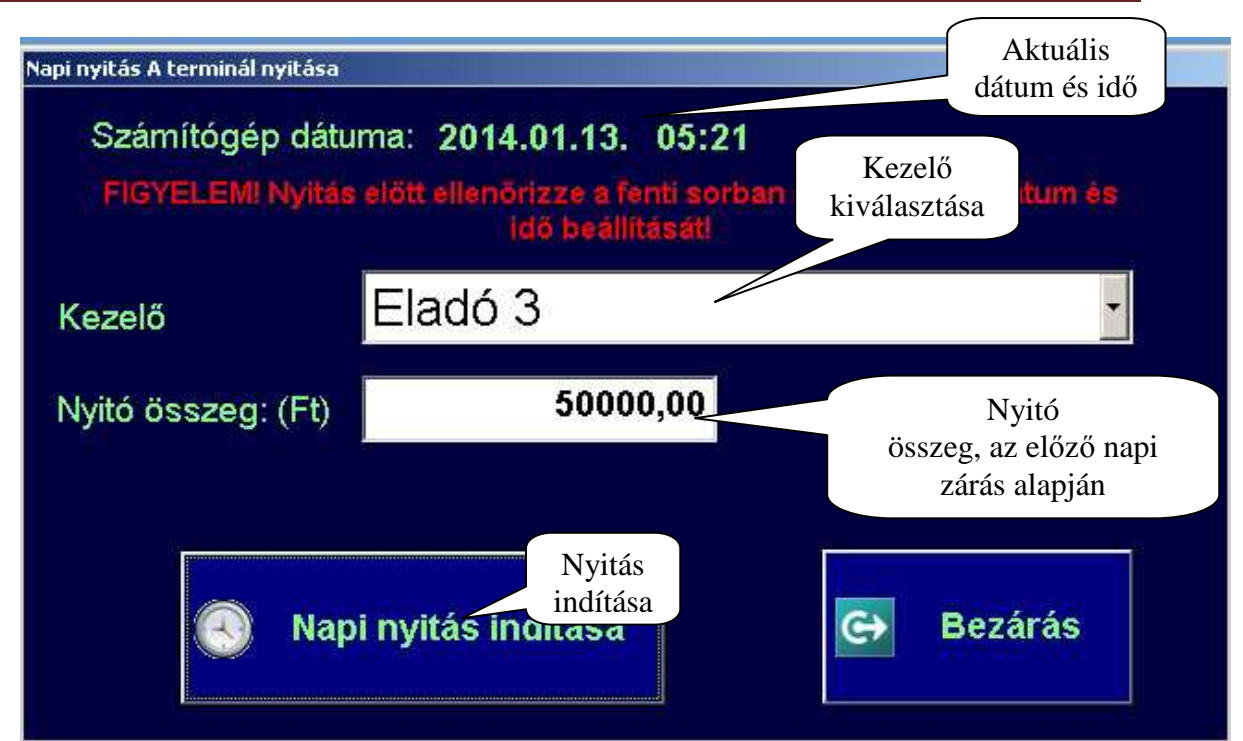

A napi nyitás előtt ellenőrizze a felkínált dátumot és időpontot. Amennyiben a dátum vagy az idő hibás, lépjen ki a rendszerből, és a számítógépen állítsa be a megfelelő dátumot és időpontot, majd indítsa újra MolSoft WACP4-ONLINE kasszarendszert, és ismét lépjen be a Napi nyitás menübe.

A dátum ellenőrzése után a kezelőt kell kiválasztani a legördülő menüből. A menü legördítéséhez nyomja meg a jobb oldalon találhat lefele mutató nyilat.

A legördülő menüből érintéssel, vagy az egér segítségével válassza ki a megfelelő kezelőt. Amennyiben a kezelő kiválasztása sikeres volt a fehér csíkon a választott kezelő neve jelenik meg. A napi nyitás folyamata csak a kezelő kiválasztása, és a nyitó összeg elfogadása, vagy módosítása után indítható el.

A kezelő kiválasztása után, - amennyiben rendelkezik jelszóval – a rendszer kéri a jelszót, és elvégzi annak ellenőrzését. Amennyiben a jelszó vonalkódot tartalmaz, és a terminálra van csatlakoztatva, akkor a jelszó beadásához használhatja a vonalkód olvasót.

Megfelelő kezelő kiválasztása, és a jelszó megadása után érintse meg a

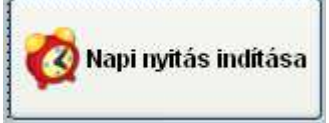

gombot.

A nyitás megkezdése után a rendszer ismételten ellenőrzi az adóügyi modulok meglétét, illetve állapotát. Bármilyen fellépő hiba esetén a képernyőn tájékoztatást kap, és a nyitás nem történik meg.

A napi nyitás megkezdésének feltétele:

- Adóügyi modulok megléte, kapcsolata, megfelelő státusza
- Nincs nyitott nap
- A napi nyitás dátuma és időpontja nagyobb, mint az adóügyi modulban tárolt utolsó zárás dátuma és időpontja.

A fenti feltételek teljesítése esetén megkezdődik az adóügyi modulban, és a rendszerben a napi nyitás folyamata.

#### Napi nyitás folyamán az alábbi ellenőrzések és műveletek hajtódnak végre:

- Előre programozott ÁFA átállítás ( ha van )
- EURÓ módra váltás (Ha a nyitás dátuma egyenlő az adómemóriában rögzített EURÓ bevezetési dátummal)
- Adóügyi nyitás bizonylat nyomtatása

**Figyelem!** Nulla, vagy túl alacsony nyitó összeg esetén előfordulhat, hogy eladáskor nem tud visszafizetést eszközölni!! Véletlen nulla, vagy hibásan megadott nyitó esetén - amennyiben van váltó pénz - a nyitást követően a "Pénzmozgás" menüpont alatt a megfelelő jogcím használatával be kell fizetni a kasszába!

A fenti folyamatok sikeres végrehajtása esetén a rendszer befejezi a nap nyitást, és visszatér a főmenüre.

#### 6. Pénzmozgás:

A pénzmozgás menüpont segítségével lehet nem adóügyi bizonylathoz kötött egyéb pénzmozgásokat végezni. (pld.: számla kifizetés, fölözés, váltópénz befizetés, stb..) A pénzmozgások elvégzése jogcím kód használatához kötött, mely jogcím kódokat az alkalmazott háttér rendszer kezeli. (felvitel és módosítás). A menü elindítása után az alábbi képernyő jelenik meg:

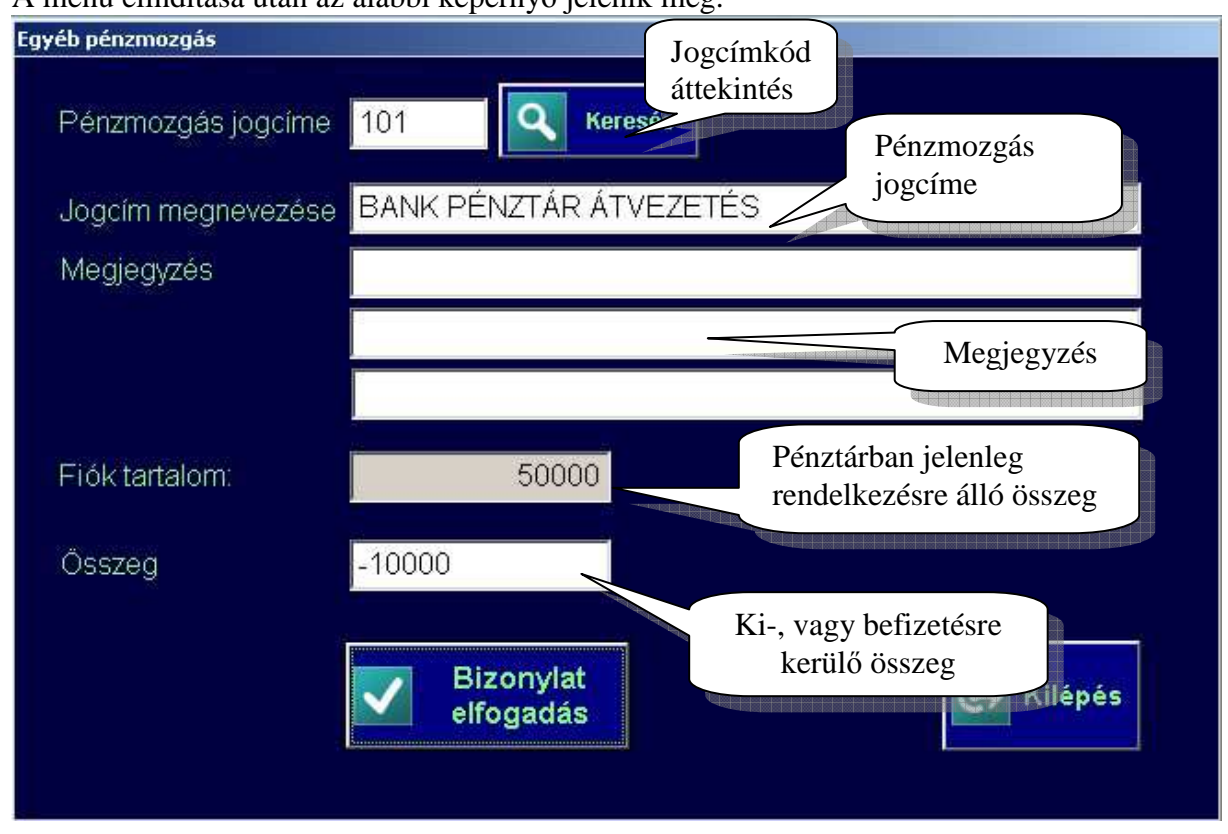

Működési feltétel:

- Nyitott nap
- Adóügyi modulban nincs nyitott szekvencia

A pénzmozgást a jogcím kiválasztásával kell kezdeni, a jogcím kódjának beírásával, vagy a kereső gomb segítségével a jogcím kiválasztásával. A kereső gomb megnyomására az alábbi áttekintő képernyőt látja:

| Jogcím adatok áttekintése             |                |   |
|---------------------------------------|----------------|---|
| Jogcím név                            | Jogcím kód     |   |
| UZEMANYG KIFIZETÉS                    | 003            |   |
| ÁRU VÁSÁRLÁS                          | 004            | = |
| EGYÉB KIFIZETÉS                       | 005            |   |
| NYITÓ PÉNZ KÉSZLET BEFIZETÉS          | 006            |   |
| EGYÉB PÉNZ BEFIZETÉS                  | 008            |   |
| EGYÉB BEFIZETÉS                       | 009            | - |
| · · · · · · · · · · · · · · · · · · · |                | • |
| Léptet<br>fel OK Mégse                | m Lépter<br>le | t |

A jogcímet az OK gomb megnyomásával tudja kiválasztani. Lapozás le és fel a léptető gombok érintésével lehetséges.

A kiválasztott jogcím neve megjelenik a jogcím név mezőben, mely általános jogcímhasználat esetén módosítható. A megjegyzés mezők kitöltése nem kötelező, használata esetén tetszőleges karaktereket alkalmazhat, az általános ismertetőben leírtak figyelembe vételével.

#### Az összeg megadásánál figyeljen az előjelre. Amennyiben negatív előjelet alkalmaz akkor a rendszer kiadásnak, előjel nélküli összegeket pedig befizetésnek értelmez!

Az összeg megadása után nyomja meg a RÖGZÍTÉS gombot az adatok tárolásához.

A rögzítés után az adóügyi nyomtatón készül egy az összeg előjelének megfelelő kiadási vagy bevételi pénztár bizonylat, majd az adatok rögzítésre kerülnek. Bármilyen fellépő hiba esetén az adóügyi nyomtatás megszakad, és az adatok sem tárolódnak el.

A rögzítést a "Pénztárjelentés" menüpontban tudja ellenőrizni. A feladat befejezése után a rendszer visszatér a főmenüre.

Kérjük, hogy minden esetben ügyeljen arra, hogy a pénztárfiók tartalma megegyezzen a rendszer által tárolt adatokkal!

## 7. Eladás: (Nyugta és Egyszerűsített számla készítés)

Indítás feltétele :

- Adóügyi modul kapcsolat
- Nyitott nap
- Adóügyi memória nincs blokkolt állapotban

## Az első tétel rögzítésekor az AEE egységben bizonylat nyitására kerül sor, ez 1-2 másodperces várakozást eredményezhet!

### 7.0. Speciális tulajdonságok:

- Termék fotó megjelenítése eladáskor, termék kereséskor
- Termék fotó megérintésére a fotó nagyítása
- Tételenkénti megjegyzés sor beszúrása (pld.: gyári szám, garancia feltételek, stb..)
- Termék leírás megjelenítése eladáskor, tétel kereséskor (pld.: használati útmutató, hatóanyag tartalom, egyéb ismertető, stb..)

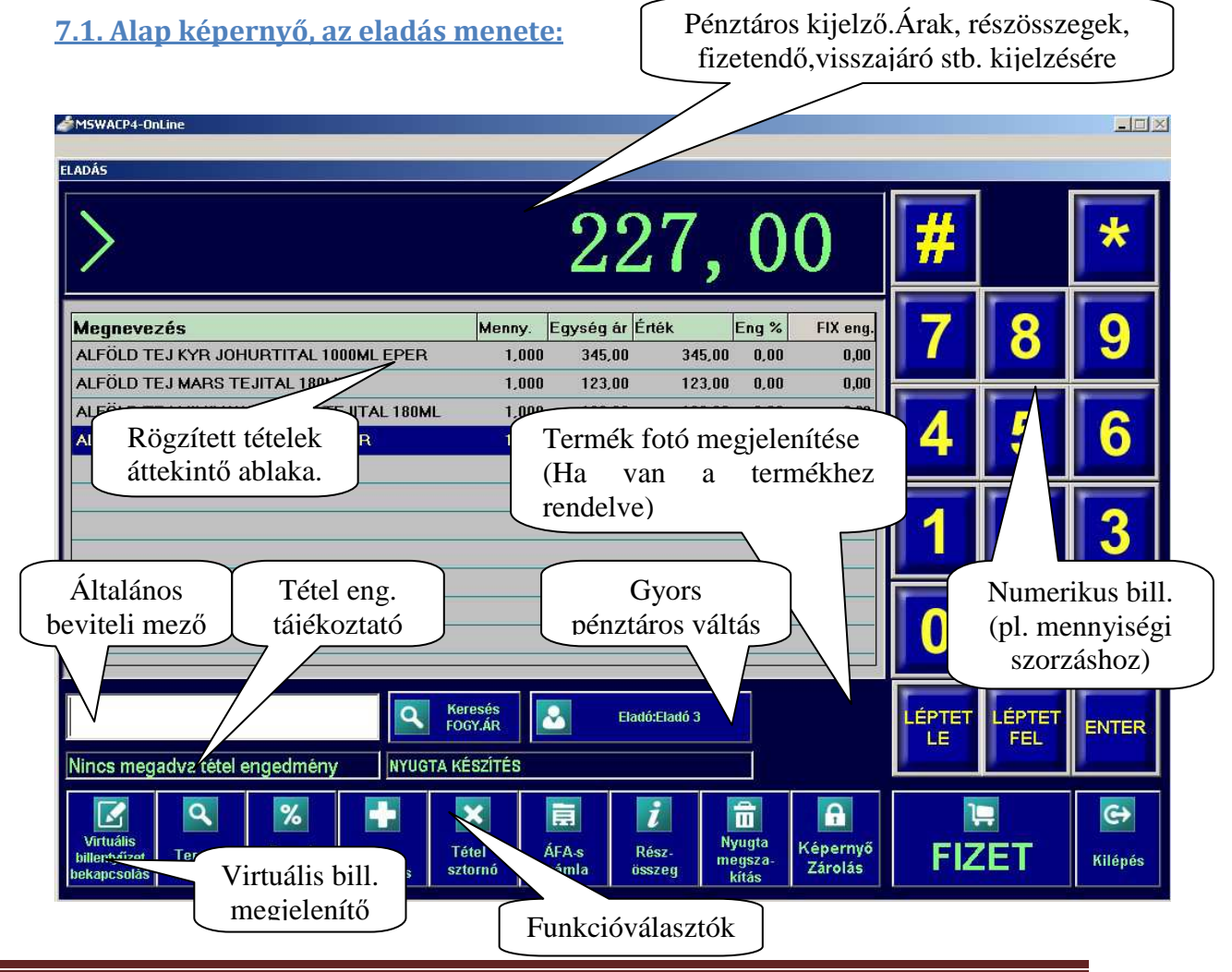

Az eladás menüpontban két féle adóügyi bizonylat készíthető: Nyugta és egyszerűsített számla. A rendszer alapértelmezetten nyugta készítésen áll, számla készítéséhez az eladás folyamán bármikor nyomja meg az "Áfás számla" feliratú gombot

A gomb megnyomása megnyitja az Áfás számla vevő adatait bekérő ablakot, melynek kitöltése után a termékek eladása folytatódhat. A fő eladás ablak címsorában az "Eladás – Nyugta készítés" szöveg helyett az "Eladás – Áfás számla készítés:" majd a vevő neve felirat jelenik meg. A vevő adatokat bekérő ablakot, és kitöltésének módját lásd a 7.2.7. pontban. Az eladás alapértelmezett mennyisége az 1, mennyiségi egysége pedig a terméktörzsben rögzített mennyiségi egység. Több tétel eladása esetén a rögzített tételek az áttekintő ablakban görgetődnek, az áttekintő ablakban mozogni és a tételeket visszanézni a "LÉPTET LE" és a "LÉPTET FEL" gombok megérintésével lehet. Az eladás folyamán a rendszer folyamatosan ellenőrzi az adóügyi modulok meglétét, illetve kapcsolatát, valamint a vevő kijelzőn folyamatos tájékoztatást ad a vevő részére a blokkolt tételekről. Amennyiben a kapcsolat megszakad akkor erről hibaüzenetben tájékoztatást kap, és az eladás a hiba elhárítása után folytatható csak.

A rendszer figyeli az utolsó napi nyitás óta eltelt időt, és az előírás szerint csak 24 órás folyamatos működést enged. Amennyiben a 24 óra eltelt adóügyi bizonylat már nem készíthető. Adóügyi bizonylat abban az esetben sem készíthető ha a rendszer előre programozott ÁFA átállást, vagy EURÓ mód váltást érzékel. Ilyen esetben napi zárást, majd pedig egy napi nyitást kell végezni, az eladás csak így folytatható.

#### 7.2. Eladás funkció gombok használatával

#### 7.2.0. Termékek keresése szűréssel (névrészlet, vagy fogyasztói ár)

A névrészletre való szűréshez az eladás képernyőn a vonalkód beviteli mezőbe írja be a keresni kívánt névrészletet, majd nyomja meg a "KERESÉS" gombot. A megjelenő áttekintő ablakban csak azok a termékek szerepelnek melyek megnevezésében bárhol szerepel a beírt névrészlet. További működési leírás a 7.2.1. pont alatt.

A fogyasztói árra történő szűréshez az eladás képernyőn a vonalkód beviteli mezőbe írja be a keresni kívánt fogyasztói árat, majd nyomja meg a "KERESÉS" gombot. A megjelenő áttekintő ablakban csak azok a termékek szerepelnek melyek fogyasztói ára megegyezik a beírt értékkel.

Bármely szűrt keresés esetén a háttérrendszeren tiltott termékek nem jelennek meg. (Pl.:inaktív termék, stb.)

#### 7.2.1. Termékek keresése (szűrés nélkül)

A terméke kereséséhez nyomja meg a "KERESÉS" gombot. A gomb megnyomására a termék kereső ablak jelenik meg a képernyőn.

|                          |                  |       |        |        |                   |      |     |         |        |          |                     |          | Lépteté | s fel       |
|--------------------------|------------------|-------|--------|--------|-------------------|------|-----|---------|--------|----------|---------------------|----------|---------|-------------|
|                          |                  |       |        |        |                   |      |     |         |        |          |                     |          |         |             |
| Megnev                   | ezés             |       |        |        |                   |      |     | Készl   | et     | Fogy.á   | r                   |          |         |             |
| NAGY I                   | ÉRTÉ             | <ΰ τε | RMÉK   | (      |                   |      |     | (       | 0,000  | 889      | 1736,0              | 0        | Lebi    | V           |
| NAGYM                    | IAMA -           | SZILV | ALEK   | vár 4  | 1% 4 <sup>.</sup> | 10GR | ,   | -132    | 2,000  |          | 290,0               | 0        |         | ,           |
| NAGYM                    | 1AMA ·           | SÁRG  | ABAR   | LEK    | /.41%             | 410G | R   | -102    | 2,035  |          | 290,0               | 0        | Léptet  | és          |
| NATUR                    | LECS             | Ó 30% | 6 720N | AF 880 | OGR T             | ORM/ | 4   | -86     | 5,369  |          | 151,0               | 0        | le      |             |
| NEGRO                    | ) EXTI           | RA ER | (ŐS 2  | 00GR   |                   |      |     | -58     | 5,000  |          | 263,0               | 0        |         |             |
| NIVEA                    | SAMP             | .BARN | IA 250 | ML 3   | 81857             |      |     | -50     | 0,804  |          | 690,00 <b>1</b> Lép |          |         | tet le      |
| NYITO                    | T PLU            | J     |        |        |                   |      |     | -19     | 9,000  | 0 285,00 |                     |          |         |             |
| PALL N                   | IALL S           | SÁRGA | 100'   |        |                   |      | Ke  | resés e | lvetés | se kere  | eső                 | 0        |         | 534 I.S.    |
| PEPSI                    | TWIST            | 2.5L  |        |        |                   |      | Ite | abla    | k bezá | árása    |                     |          | Ivieg   | Isem        |
|                          |                  |       |        |        |                   |      |     | uora    | R OCEL | irusu    |                     |          |         |             |
|                          |                  |       |        |        |                   |      | -   |         |        |          |                     |          | Vissza  |             |
|                          | 1                | 2     | 3      | 4      | 5                 | 6    | 1   | 8       | 9      |          |                     |          | töröl   | <u>öröl</u> |
|                          | W                | E     | R      | T      | 7                 | U    | Ĩ   | 0       | Р      | Ő        | Ú                   |          |         |             |
|                          |                  |       |        |        |                   |      | *   |         |        |          |                     | E        | LFOGAD  |             |
| Virtuália hill F G H J K |                  |       |        |        |                   |      | L L | Ê       | Á      | Ű        |                     |          | ITER    |             |
| v IItua<br>termékke      | termékkereséshez |       |        |        |                   |      |     |         |        |          |                     | •        |         |             |
|                          |                  |       |        |        |                   |      |     | •       | 9      | •        |                     | <u>e</u> |         | e           |
| Vii<br>bille<br>beka     |                  |       |        |        |                   |      |     |         |        | lépés    |                     |          |         |             |

A kiválasztott tétel eladásához nyomja meg a virtuális billentyűzeten az ENTER gombot, vagy a kereső ablak aktuális tétel nevét érintse meg 2x gyors egymásutánban.

#### 7.2.2. Mennyiség megadása (szorzás)

A szorzó mennyiség csak pozitív szám lehet! Az alap mennyiség megváltoztatásához a képernyő jobb oldalán lévő virtuális numerikus billentyűzeten üsse be a kívánt számot, majd érintse meg a "CSILLAG" gombot. Ekkor a pénztárosi, és a vevő kijelzőn is megjelenik a beütött mennyiség, majd ezután válassza ki az eladni kívánt terméket.

A virtuális billentyűzeten beütött számok az érintés sorrendjében jelennek meg a bal alsó sarokban található beviteli mezőben. Amennyiben elrontotta a számot, de még nem nyomta meg a "CSILLAG" gombot akkor a "TÖRLÉS" gombbal tudja visszatörölni a hibás számot. Ha már megnyomta a "CSILLAG" gombot, akkor üsse be újra a jó számokat és nyomja meg a "CSILLAG" gombot, a rendszer mindig az utoljára beütött mennyiséget veszi figyelembe.

Nem egész mennyiség beütésénél először üsse be a mennyiség egész részét, majd nyomja meg a "TIZEDES PONTOT" ábrázoló gombot, és folytassa a mennyiség beütését a tört résszel. A mennyiség 3 tizedes jegyet tartalmazhat, és maximum 99999.999 lehet!

A tétel kiválasztása után a rendszer automatikusan alaphelyzetbe, 1-re állítja a mennyiséget.

#### 7.2.3. Tétel engedmény adása:

Tétel engedmény adásához nyomja meg a "Tétel Engedmény" feliratú gombot, majd a felbukkanó ablakba a virtuális billentyűzet segítségével üsse be a kívánt engedmény értékét. Az engedmény nem lehet negatív, és a maximális értéke 99.00 lehet, de ez az érték a rendszerparaméterekben korlátozható kisebb értékre.

A tétel engedmény megadása után válassza ki a terméket. A termék eladása után a tétel engedmény automatikusan 0,00-ra áll vissza. A tétel engedményt értékét mindig a termék eladása előtt adja meg! Amennyiben a gombon a "Tétel engedmény" felirat színe piros, akkor az engedmény adása a rendszer paraméterekben tiltott!

Az engedmény megadásának feltétele: Termék törzsben a termék nincs tiltva engedményről, valamint a termék ÁFA kódja nem "D" !

A "D" áfa kódba sorolt termékekből semmilyen módon nem lehet engedményt adni!

#### 7.2.4. Folyamatos engedmény adása:

Folyamatos engedmény adásához nyomja meg a "Folyamatos Engedmény" feliratú gombot, majd a felbukkanó ablakba a virtuális billentyűzet segítségével üsse be a kívánt engedmény értékét. Az engedmény nem lehet negatív, és a maximális értéke 99.00 lehet, de ez az érték a rendszerparaméterekben korlátozható kisebb értékre.

A folyamatos engedmény megadása után folytassa az eladást. A folyamatos engedmény a nyugta lezárásáig, vagy a 0.00 érték megadásáig tart. Folyamatos engedmény esetén a bal alsó beviteli mező mellett szöveges tájékoztatást kap az engedmény értékéről. Amennyiben a gombon a "Folyamatos engedmény" felirat színe piros, akkor az engedmény adása a rendszer paraméterekben tiltott! A folyamatos engedmény megadásának feltétele: Termék törzsben a termék nincs tiltva engedményről, valamint a termék ÁFA kódja nem "D" !

A "D" áfa kódba sorolt termékekből semmilyen módon nem lehet engedményt adni!

#### 7.2.5. Részösszeg kedvezmények adása:

Részösszeg engedmény adásához nyomja meg a "Részösszeg kedvezmény %os" vagy a "Fix részösszeg kedvezmény" feliratú gombot, majd a felbukkanó ablakba a virtuális billentyűzet segítségével üsse be a kívánt engedmény értékét. Az engedmény az addig felvitt tételek alapján lesz számítva. Az engedmény nem lehet negatív.

Az engedmény megadása után folytassa az eladást. Az engedmény megadásának feltétele: Termék törzsben a termék nincs tiltva engedményről, valamint a termék ÁFA kódja nem "D" !

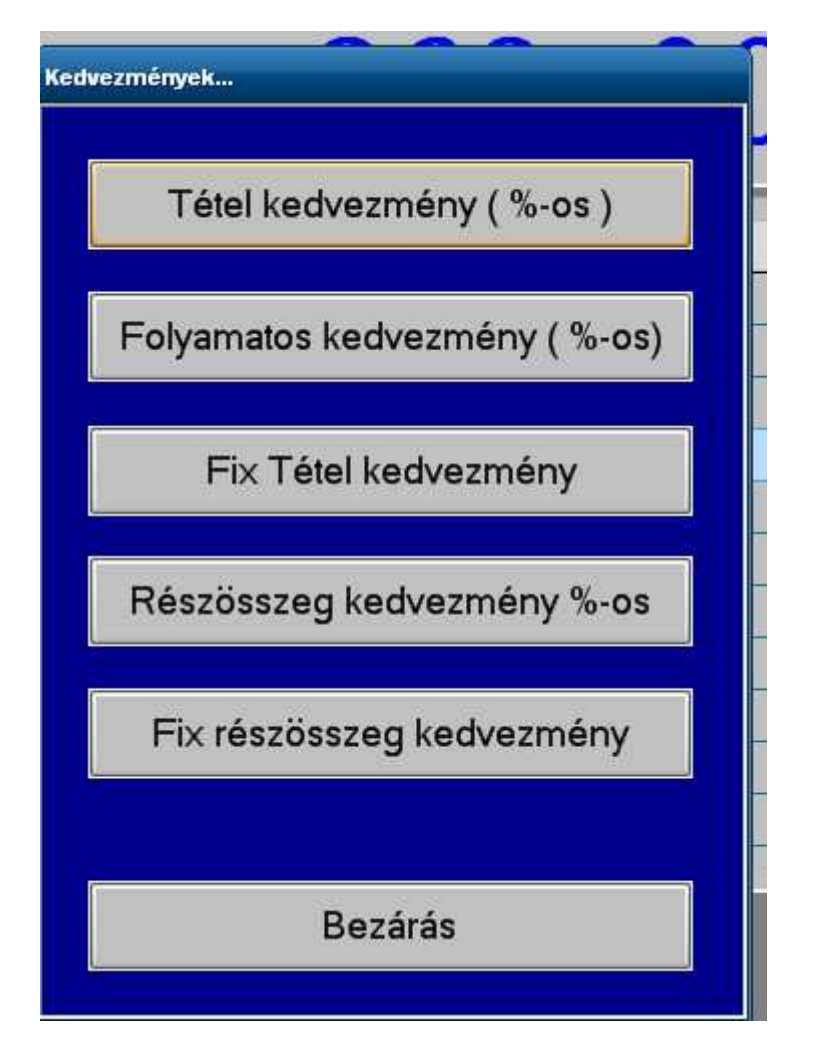

#### 7.2.6. Tétel ismétlés

A "Tétel ismétlés" gomb megnyomására az utoljára blokkolt tétel ismétlődik, az előzőleg megadott árral és engedménnyel, de *1-es szorzó mennyiséggel* !! A gomb többször egymás után is használható.

#### 7.2.7. Tétel sztornó

A tétel sztornó gomb megnyomása előtt az áttekintő ablakban érintse meg a sztornózni kívánt termék nevét, vagy a "Léptet fel" "Léptet le" gombok segítségével jelölje ki a terméket, majd nyomja meg a "Tétel Sztornó" gombot. Abban az esetben ha a rendszerparaméterekben a sztornó mód vezetői jelszóhoz kötött, akkor a rendszer bekéri a vezetői kódot, majd ellenőrzi ennek helyességét. Amennyiben a vezetői kód megfelelő az áttekintő ablakban a kiválasztott tétel mennyisége 0-ra áll. Ha nincs vezetői kódhoz kötve a sztornó művelet, akkor a gomb megnyomására az áttekintő ablakban a sztornózott tétel negatív mennyiséggel megjelenik. Amennyiben a nyugta/egyszerűsített számla negatív mennyiséget tartalmaz nem sztornózható, helyette visszáru bizonylat készíthető. **Figvelem!** Nyugta, vagy egyszerűsített számla csak akkor zárható, ha legalább egy tételt rögzítettek!

#### 7.2.8. Megjegyzés beszúrása

A termék kiválasztása után a virtuális billentyűzeten nyomja meg a "2" majd a "#" gombot, ekkor a rendszer a megjegyzés beírását kéri. A megjegyzés kitöltéséhez használhatja a virtuális billentyűzetet, illetve a vonalkód olvasót. (amennyiben a beírni kívánt megjegyzést a vonalkód tartalmazza pld: gyári szám)

Amennyiben a termék törzsben a tétel automatikus megjegyzés bekérésre van állítva, akkor a rendszer a tétel blokkolása után gombnyomás nélkül megjeleníti a megjegyzés bekérése ablakot!

Amennyiben utólag szeretne megjegyzést rögzíteni, érintse meg az áttekintő ablakban a választott tételt, majd a virtuális billentyűzeten nyomja meg a "2" és a "#" gombot. A tételhez beírt megjegyzés nem kerül kinyomtatásra!

#### 7.2.9. Termék ismertető megtekintése

A termék kiválasztása után a virtuális billentyűzeten nyomja meg a "3" majd a "#" billentyűt, ekkor a képernyőn megjelenik a termékhez rögzített leírást megtekintő ablak.

Amennyiben utólag szeretné megtekinteni a termék leírást, az áttekintő ablakban érintse meg a kiválasztott terméket, majd a virtuális billentyűzeten nyomja meg a "3" és a "#" billentyűt.

#### 7.2.10. Termék fotó nagyítása

Amennyiben a termékhez van rendelve fotó, akkor az a kereső ablakban, és az eladás ablakban is megjelenik. A termék fotó nagyításához érintse meg a kis képet.

#### 7.2.11. Áfás számla készítése

A tételek blokkolása közben a - nyugta lezárásáig – bármikor megnyomhatja az "Áfás számla" gombot. A gomb megnyomása után a vevő adatokat bekérő ablak jelenik meg.

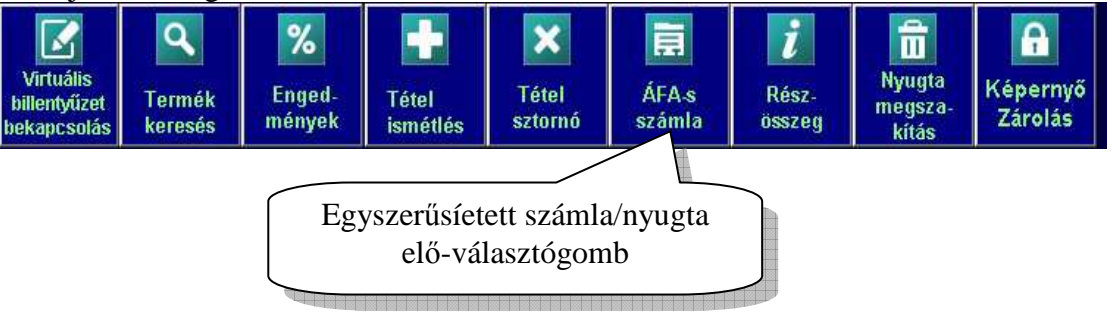

| ¥evő adatok kit                       | öltése a számlához |          |                                     |                        |
|---------------------------------------|--------------------|----------|-------------------------------------|------------------------|
| Vevő neve<br>Ir:szám:                 |                    | Nemadata | a tárolt partner<br>ainak felvitele |                        |
| Város<br>Utca                         |                    |          |                                     | -                      |
| Tárolt partner<br>adatok kiválasztása |                    |          |                                     | Új, vagy<br>módosított |
| C Ke                                  | resés 둘 Mégsem     | Rendben  | E Táron                             | adatok tárolása        |

Az áfás számla készítéséhez minden mezőt ki kell tölteni!

Az áfás számla készítéséhez adja meg a vevő nevét, címét. Amennyiben a vevő már tárolva lett a rendszerben akkor nyomja meg a vevő neve mező melletti kereső gombot, ekkor megjelenik a partnerek áttekintő ablaka, és ott ki tudja választani a megfelelő vevőt. A vevő kiválasztása után a név és a cím adatok megjelennek a képernyő megfelelő mezőjében. Ha módosítani kíván az adatokon akkor érintse meg a módosítani kívánt mezőt, majd a virtuális billentyűzet segítségével javítsa ki az adatokat. A javítás után a Tárol gombra kattintva a partner módosított adatai mentésre kerülnek. (Új vevő esetén is). A Mégsem gomb megnyomásával elvetheti az eddigi adatokat, és a rendszer nyugta készítés alapállapotra áll vissza. Az aktuális állapotot a fő eladás ablak felső címében láthatja. *Az "Áfás számla" gomb ismételt megnyomása kikapcsolja a számlakészítés jelölést, és a tételek lezárásakor nyugta készül!* 

#### 7.2.12. Részösszeg megtekintése:

Részösszeg megtekintéséhez nyomja meg a "Részösszeg" feliratú gombot, ekkor a rendszer a pénztárosi, valamint a vevő kijelzőre is kiírja az eladás aktuális értékét. A részösszeg megtekintése után minden további teendő nélkül folytatható az eladás.

#### 7.2.13. Nyugta megszakítás:

Nyugta megszakítást akkor kell alkalmazni, ha már vannak blokkolt tételek, de valamilyen oknál fogva a felvitt tételeket el kell vetni. A gomb megnyomására az adóügyi nyomtató egy adóügyi nyugtát nyit, majd "KEZELŐI NYUGTA

MEGSZAKÍTÁS" megjegyzéssel meg is szakítja. Az így megszakított nyugták száma a NAPI ZÁRÁS bizonylaton a nyugta megszakítások számában szerepelni fognak, így ellenőrizhető a napi megszakítások száma! A vásárlói valamint a pénztárosi kijelzőn a "Nyugta megszakítva" felirat jelenik meg. A megszakítás után egy új nyugta tétel felvitel kezdődhet.

#### 7.2.14. Képernyő zárolása eladás közben

A "Képernyő Zárolása" gomb megnyomására a képernyőn megjelenő gombok tiltott állapotba kerülnek, valamint a külső perifériákról (vonalkód olvasó, billentyűzet stb.) sem lehet adatot bevinni. A képernyőn megjelenik a feloldó kódot kérő ablak, amennyiben folytatni szeretné a munkát üsse be a kódját, majd nyomja meg az OK gombot. A bizonylat a gomb megnyomása előtti állapotban tér vissza, és folytathatja az eladást.

#### 7.2.15. Fióknyitás eladás közben

Amennyiben szüksége van a pénztárfiók nyitására nyomja meg a virtuális billentyűzeten az "1"-es gombot, majd nyomja meg az "4" billentyűt, ekkor a fiók kinyílik.

#### 7.2.16. Mérlegek használata eladás közben

A rendszer támogatja a közvetlen kapcsolatú mérlegek használatát. A rendszerparaméterekben kell megadni a mérleg típusát, valamint a kommunikációs port számát. A WACP4-ONLINE kassza rendszer közvetlen kommunikációval kapcsolódik a mérlegekhez egyéb kiegészítő driver használatára nincs szükség. A mérleg használatának feltétele, hogy a terméktörzsben a pénztáros által mért termékek jelölve legyenek!

#### 7.2.16.1 CAS ER mérleg használata

Amennyiben eladás közben olyan terméket választ, mely pénztáros mér jelöléssel van ellátva a rendszer ellenőrzi hogy van e kapcsolat a mérleggel. Kapcsolat hiánya esetén a rendszer figyelmezteti a mérleg bekapcsolására. Létező kapcsolat esetén a rendszer kéri, hogy a mérendő terméket helyezze a mérlegre, majd folyamatos kommunikációt folytat. A kijelzőn folyamatosan tájékoztatja a kommunikáció állapotáról, súlyt csak abban az esetben fogad el ha a mérleg azt stabil súlyként küldi a rendszer felé. Amennyiben a mérleg serpenyője folyamatosan mozog akkor a kijelzőn erről tájékoztatást kap, és a rendszer nem fogadja el a mérleg által küldött adatokat. A WACP4-ONLINE kassza szoftver maximum 15 másodpercig próbálkozik stabil súlyt kérni a mérlegtől, amennyiben ezen idő alatt nem érkezik értékelhető adat a rendszer "Nem érkezett adat a mérlegtől" hibaüzenetet küld, és a beütött tételt nem engedi blokkolni!

#### 7.2.16.2 MICRA mérleg használata

Amennyiben eladás közben olyan terméket választ, mely pénztáros mér jelöléssel van ellátva a rendszer ellenőrzi hogy van e kapcsolat a mérleggel. Kapcsolat hiánya esetén a rendszer figyelmezteti a mérleg bekapcsolására.

Létező kapcsolat esetén a rendszer kéri, hogy a mérendő terméket helyezze a mérlegre, majd nyomja meg a mérlegen a kijelölt gombot. A mérleg a gomb megnyomására küldeni fogja a mért súlyt a rendszer felé. Nem kell megvárnia míg a mérleg "beáll", ha ráhelyezte a mérendő terméket azonnal megnyomhatja a gombot, a WACP4-ONLINE kassza rendszer csak a stabilnak küldött súly adatot fogadja el a mérlegtől.

A WACP4-ONLINE kassza szoftver maximum 15 másodpercig próbálkozik stabil súlyt kérni a mérlegtől, amennyiben ezen idő alatt nem érkezik értékelhető adat a rendszer **"Nem érkezett adat a mérlegtől"** hibaüzenetet küld, és a beütött tételt nem engedi blokkolni!

#### 7.2.17. Bizonylat készítése adatgyűjtő használatával

A MolSoft WACP4-ONLINE kassza rendszer nem biztosít lehetőséget, hogy az adatgyűjtő használatára.

#### 7.2.18. Eladás vége, adóügyi bizonylat zárása, fizettetés:

Az "Eladás Vége" gomb megnyomására az adóügyi nyomtató elkezdi nyomtatni a blokkolt tételeket, majd üzemmódtól függően az alábbi fizetésinyugta zárási képernyő jelenik meg:

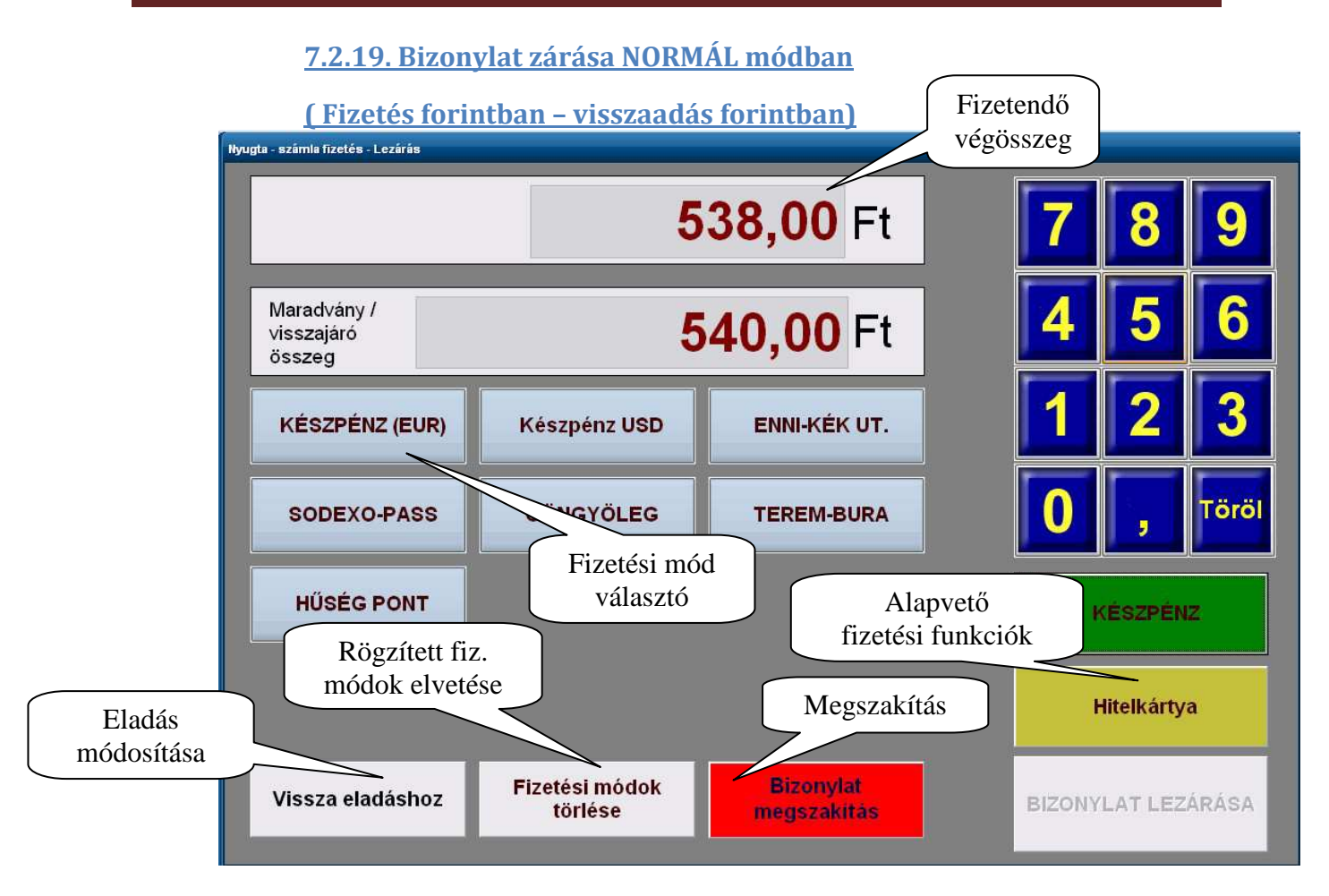

#### Általános feltétel:

Bizonylatot lezárni csak abban az esetben lehet, ha a képernyőn látható "Maradvány összeg/Visszajáró" mezőben nulla, vagy negatív (ez a visszajáró) szám szerepel! A visszajáró számítás minden esetben készpénzben értendő, más fizetési móddal nem lehet visszaadni! Amennyiben elrontotta az átvett összegek beütését a "Töröl" gombbal javíthat, de ha már megnyomta valamelyik fizetési mód gombot akkor a "Fizetési módok törlése" gomb megnyomásával a kezdeti alaphelyzetbe állíthatja vissza fizettetési eljárást. Abban az esetben ha a beütött összegek meghaladták a nyugta végösszegét a virtuális numerikus billentyűn a számok pirosra változnak, és nem használhatóak, a nyugtát le kell zárni, vagy tévesztés esetén a beütött fizetési módokat törölni kell. Amennyiben valamilyen oknál fogva a bizonylatot törölni kell nyomja meg a "Megszakítás" gombot, majd amennyiben valóban meg akarja szakítani a nyugta – számla készítést a feltett megerősítő kérdésre válaszoljon az "Igen" gomb megnyomásával.

#### Vissza az eladáshoz: (minden működési módban)

A rendszer használata során lehetősége van az elkészített, **de még le nem zárt** nyugtát módosítani, visszatérni az eladási képernyőre (pld.: vevő későn szól, hogy egyszerűsített számlát szeretne)

#### Lezárás visszajáró számolás nélkül:

Összeg beütése nélkül nyomja meg valamelyik alapvető fizetési mód gombját, majd nyomja meg a "Bizonylat lezárása" feliratú gombot.

#### Lezárás visszajáró számolás nélkül, vegyes fizetési móddal:

Üsse be az összeget a virtuális numerikus billentyűzeten, majd nyomja meg a választott fizetési mód gombját, majd utána rögtön nyomja meg a másodlagos fizetési mód gombját (ekkor ebbe a fizetési módba csak a végösszeg-első fizetési módba beütött összeg szerepel), majd nyomja meg a "Bizonylat lezárása" gombot.

#### Lezárás visszajáró számolással:

Üsse be az összeget a virtuális numerikus billentyűzeten, majd nyomja meg a választott fizetési mód gombját, majd nyomja meg a "Bizonylat Lezárása" gombot. A pénztárosi és a vásárlói kijelzőn is megjelenik a számított visszajáró értéke. pld.: "2000" + "KÉSZPÉNZ" gomb + "Bizonylat lezárása" gomb

#### Lezárás visszajáró számolással, vegyes fizetési móddal:

Üsse be az összeget a virtuális numerikus billentyűzeten, majd nyomja meg a választott fizetési mód gombját, majd utána üsse be a következő fizetési módra szánt összeget majd nyomja meg a másodlagos fizetési mód gombját. Ha további fizetési módokat akar beütni, akkor ismételten adja meg a számokat, majd válasszon a fizetési mód gombok közül, majd amikor befejezte, és nincs maradvány összeg akkor nyomja meg a "Bizonylat Lezárása" gombot.

pld.: 500 + UTALVÁNY gomb

60 + GÖNGYÖLEG gomb 1000 + KÉSZPÉNZ gomb

A beütött fizetési módokról, és azok összegéről folyamatosan kap tájékoztatást a képernyőn. A fizetési módok megjelenésének lehetőségét a rendszer paraméterekben lehet beállítani. A *hitelkártyás fizetési módra maximum csak a nyugta végösszege, vagy a maradvány összeg üthető*, ezt a rendszer ellenőrzi és hiba esetén figyelmeztető üzenetet küld.

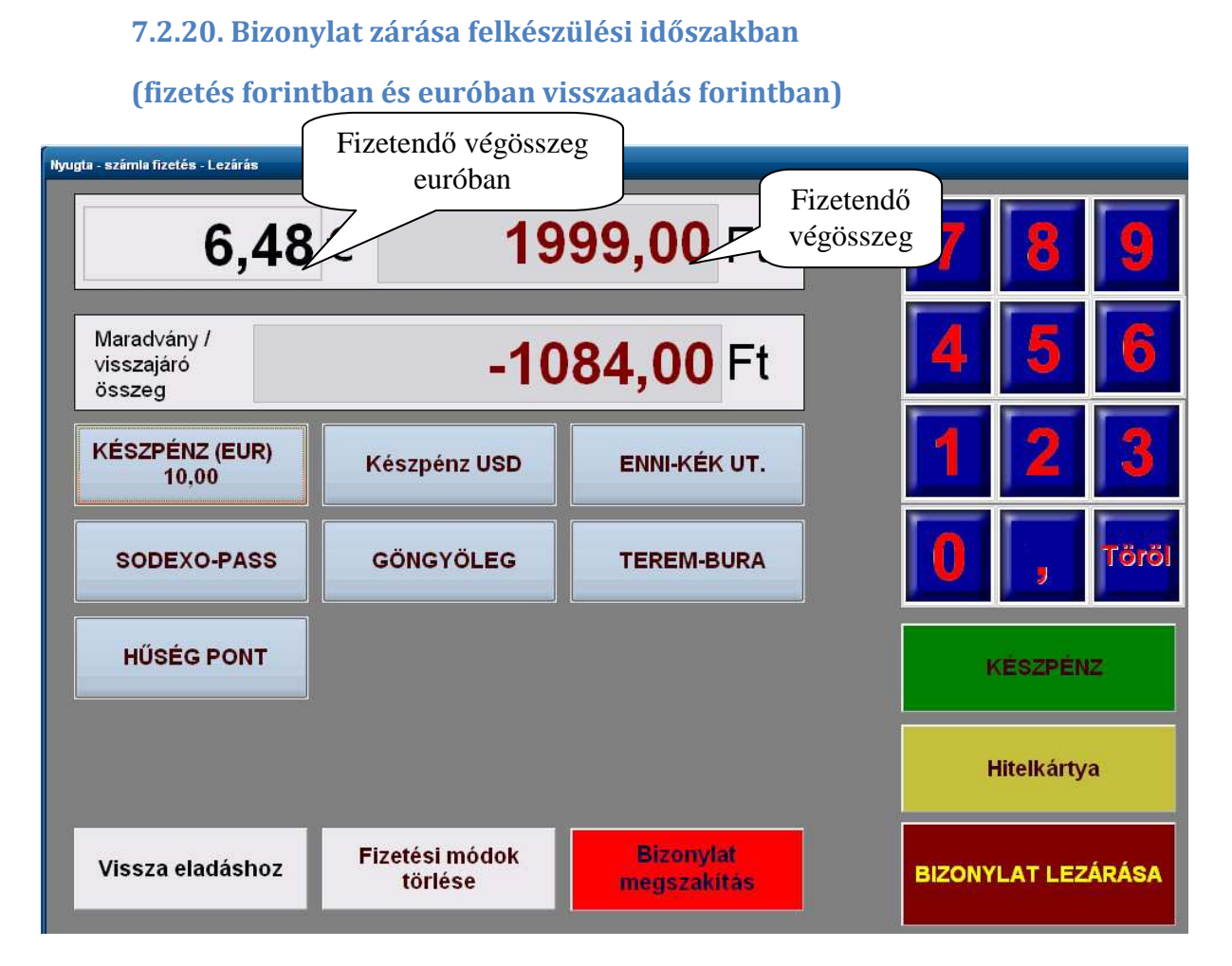

Vegyes (Ft + EURO (egyéb deviza)) fizetés alkalmazása:

Átvett összeg beütésénél az alapértelmezett fizetőeszköz a <u>forint</u>, amennyiben más devizát szeretne használni szeretne beütni használja a virtuális billentyűzet gombjait, *majd a fizetési mód kiválasztása előtt nyomja meg a választott deviza jelöléssel ellátott gombot!* 

A gomb megnyomására pénztárosi valamint a vevő kijelzőn megjelenik az átvett deviza forintosított értéke, majd ezután válasszon fizetési módot. Az átszámítási árfolyam értékét a rendszer paraméterek tartalmazzák, beállításukat a szerviz végzi!

Amennyiben szükséges még további értékeket és fizetési módokat adhat meg. A "Maradvány összeg / Visszajáró " mezőben csak a forint értékek jelennek meg. A bizonylat lezárásához az alábbiak közül választhat:

"Bizonylat Lezárása" gomb megnyomására zárja a bizonylatot, a visszajáró értéket forintban nyomtatja. Példa vegyes fizetésre – visszajáró forintban

"2" + "Készpénz (EUR)" gomb "500" + "Utalvány" gomb "1000" + "Készpénz" gomb "Bizonylat lezárása" gomb 7.2.21. Bizonylat zárása átmeneti időszakban

(fizetés euróban és forintban visszaadás csak euróban)

| yugta - számla fizetés - Lezárás    |                           |                          |  |        |                     |       |  |
|-------------------------------------|---------------------------|--------------------------|--|--------|---------------------|-------|--|
| 605425 Ft 1964,00 € 789             |                           |                          |  |        |                     |       |  |
| Maradvány /<br>visszajáró<br>összeg |                           | 0,00€                    |  | 4      | 5                   | 6     |  |
| KÉSZPÉNZ<br>2000,00                 | Készpénz USD              | ENNI-KÉK UT.             |  | 1      | 2                   | 3     |  |
| SODEXO-PASS                         | GÖNGYÖLEG                 | TEREM-BURA               |  | 0      | Э.                  | Töröl |  |
| HŰSÉG PONT                          |                           |                          |  | KÉS    | ZPÉNZ (E<br>1957.51 | UR)   |  |
|                                     |                           |                          |  |        | Hitelkárty          | a     |  |
| Vissza eladáshoz                    | Fizetési módok<br>törlése | Bizonylat<br>megszakítás |  | BIZONY | LAT LEZ             | ÁRÁSA |  |

#### Vegyes (Ft + Euro (egyéb deviza)) fizetés alkalmazása:

Átvett összeg beütésénél az alapértelmezett fizetőeszköz az <u>euró</u> amennyiben forint, vagy egyéb deviza értéket szeretne beütni használja a virtuális billentyűzet gombjait, *majd a fizetési mód kiválasztása előtt nyomja meg az "Ft"*, vagy a kívánt deviza jelöléssel ellátott gombot!

A gomb megnyomására pénztárosi valamint a vevő kijelzőn megjelenik az átvett forint euróba számolt értéke, majd ezután válasszon fizetési módot. Az átszámítási árfolyam értékét a rendszer paraméterek tartalmazzák, beállításukat a szerviz végzi!

Amennyiben szükséges még további értékeket és fizetési módokat adhat meg. A "Maradvány összeg / Visszajáró " mezőben a forint és az euró értékek is megjelennek, de visszaadni már csak euróban tud!

A bizonylat lezárásához az alábbiak közül választhat:

"Bizonylat Lezárása" gomb megnyomására zárja a bizonylatot, a visszajáró értéket euróban nyomtatja.

<u>Példa vegyes fizetésre:</u> "5" + "Készpénz" gomb "500" + "Utalvány" gomb "Bizonylat lezárása" gomb

<u>Példa vegyes fizetésre</u> "2" + "Készpénz" gomb "500" + "Utalvány" gomb "1000" + "Készpénz" gomb "Bizonylat lezárása" gomb

#### 7.2.22. Bizonylat zárása teljes euró módban (átmeneti időszak után)

#### (fizetés euróban visszaadás euróban)

Használata teljes mértékben megegyezik a Normál módnál ismertetett használattal, csak itt a törvényes fizető eszköz már csak az euró.

#### 8. Sztornó bizonylat készítése

Sztornó bizonylat készítésére abban az esetben van szükség, ha rögzített adóügyi tranzakció teljes mértékben meghiúsul.

Sztornó bizonylatot csak azon a pénztárgépen lehet készíteni amelyiken az eredeti bizonylat készült, valamint további feltétel hogy a pénztárgépen még nem történt napi zárás, és a sztornózandó bizonylat nem tartalmaz negatív tételt. Sztornó bizonylat csak az eredeti bizonylatra hivatkozva készülhet!

A bizonylat készítéséhez adja meg az eredeti bizonylat számát (PC: <u>xnnnnn</u> számot), vagy a vonalkód olvasó segítségével olvassa le az eredeti adóügyi bizonylat alján található vonalkódot. Az eredeti bizonylat számának megadása után a rendszer ellenőrzi a bizonylat meglétét, típusát, sztornó bizonylatot csak adóügyi nyugtáról vagy egyszerűsített számláról készíthet, adattartalmának kötelezően egyeznie kell az eredeti bizonylat tartalmával, beleértve a fizetési módokat is!

Az ellenőrzés után a rendszer az eredeti bizonylat adatait feltölti a megjelenő képernyőn lévő, az eredeti bizonylatra vonatkozó adatokat. A vevő neve, vevő címe, valamint a sztornó okára vonatkozó mezőket kötelezően ki kell tölteni!

Az adatok kitöltése után nyomja meg az "OK" gombot.

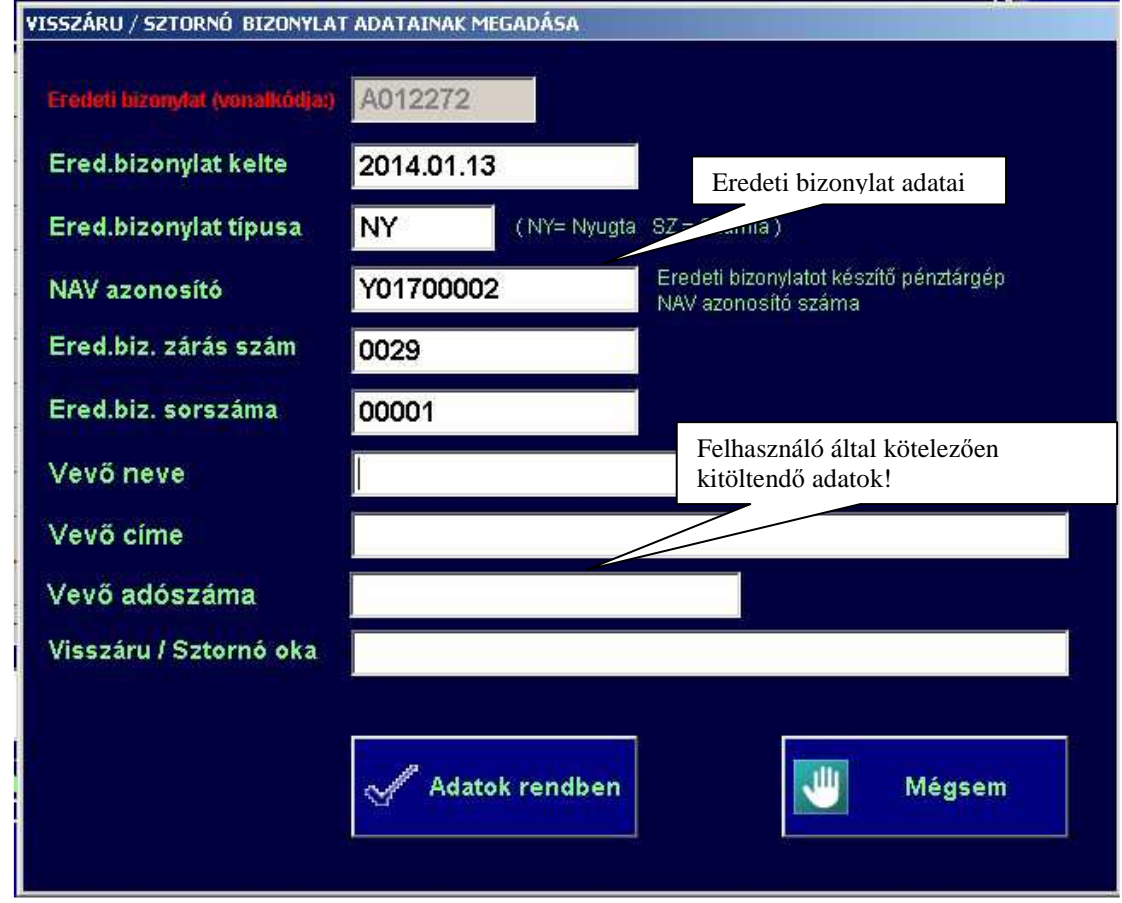

Software © MolSoft Informatika

Az "Adatok rendben" gomb megnyomása után az áttekintő ablakban megjelennek az eredeti bizonylat tételei, de ezeken semmiféle módosítás, illetve a bizonylathoz tétel rögzítés nem végezhető!

A tételek ellenőrzése után a bizonylat elkészítéséhez nyomja meg az "ELADÁS VÉGE" gombot. A bizonylat nyomtatása után nincs mód a fizetési módok megváltoztatására, a rendszer automatikusan az eredeti bizonylattal megegyező fizetési módokkal zárja le a sztornó bizonylatot. Amennyiben mégsem szeretné sztornózni a bizonylatot nyomja meg a "NYUGTA MEGSZAKÍTÁS" gombot.

| MSWACP4-OnLine                                                                                                    |                   |    |                       |  |  |  |  |
|----------------------------------------------------------------------------------------------------|-------------------|----|-----------------------|--|--|--|--|
| SZTORNÓ BIZONYLAT KÉSZÍTÉS                                                                                                    |                   |    |                       |  |  |  |  |
| R 818, 00                                                                                                    | #                 |    | *                     |  |  |  |  |
| Megnevezés         Menny.         Egység ár         Érték         Eng %         FIX           ALFÖLD TEJ KYR JOHURTITAL 1000ML EPER         1,000         345,00         345,00         0,00                                                                                                    | ieng.<br>0,00     | 8  | 9                     |  |  |  |  |
| ALFÖLD TEJ MARS TEJITAL 180ML         1,000         123,00         ,123,00         0,00           ALFÖLD TEJ MILKY WAY CSOK. TEJITAL 180ML         1,000         123,00         ,123,00         0,00                                                                                                    | 0,00              |    |                       |  |  |  |  |
| ALFÖLD TEJ NATUR VAJKRÉM 200GR 1,000 227,00 0,00                                                                                                    | 0,00              | 5  | 0                     |  |  |  |  |
| BNO BILL                                                                                                    |                   | 2  | 3                     |  |  |  |  |
|                                                                                                    |                   | ,  | Töröl                 |  |  |  |  |
| Image: Keresés FoGY.ÁR       Image: Keresés FoGY.ÁR       Image: Keresés FoGY.AR       Image: Keresés FoGY.AR       I |                   |    |                       |  |  |  |  |
| Virtuális<br>billentyűzet<br>bekapcsolásReged-<br>ményekTétel<br>                                                                                                    | nrnyő<br>plás FIZ | ET | <b>€</b> →<br>Kilépés |  |  |  |  |

A sztornó bizonylat 2 példányban nyomtatódik ki, mindkét példányt a <u>vevőnek és az</u> <u>eladónak is alá kell írnia</u>! A bizonylat elkészítése után a "KILÉPÉS" gombbal térhet vissza a főmenüre.

Bármilyen felmerülő hiba esetén (papír kifogyás stb.) a rendszer megszakítja a bizonylatot. Amennyiben a sztornó bizonylat első példánya már nyomtatásra került (azon van NAV azonosító) és a 2. példány nyomtatása közben következik be a hiba, abban az esetben a hiba elhárítása után a rendszer automatikusan újra nyomtatja a második példányt.

Figyelem ! Ha az eredeti bizonylat hitelkártyás fizetési módot is tartalmazott, úgy annak összegét – amennyiben a bank a POS terminálon elfogadottnak igazolta a tranzakciót – a "Pénzmozgás" funkció alatt negatív összeggel ki kell venni!!

#### 9. Visszáru bizonylat készítése

Visszáru bizonylat készítésére abban az esetben van szükség, ha rögzített adóügyi tranzakció valamelyik tétele meghiúsul. Visszáru bizonylat készítésekor hivatkozhat az eredeti bizonylatra, ebben az esetben a rendszer felkínálja a bizonylat adatait. amennyiben nem hivatkozik az eredeti bizonylatra (mert pld. az áruházlánc másik boltjában vásárolták a terméket) úgy az "Eredeti bizonylat" mezőt hagyja üresen, és töltse ki az eredeti bizonylat adataival a megjelenő táblázatot. A táblázat minden adatát ki kell tölteni!

| VISSZÁRU / SZTORNÓ BIZONYLAT ADATAINAK MEGADÁSA |                |                                                               |  |  |  |  |
|-------------------------------------------------|----------------|---------------------------------------------------------------|--|--|--|--|
| Eredeti bizonylat (vonalkódja:)                 | A012272        |                                                               |  |  |  |  |
| Ered.bizonylat kelte                            | 2014.01.13     |                                                               |  |  |  |  |
| Ered.bizonylat típusa                           | NY (NY= Nyugta | SZ = Számla )                                                 |  |  |  |  |
| NAV azonosító                                   | Y01700002      | Eredeti bizonylatot készítő pénztárgép<br>NAV azonosító száma |  |  |  |  |
| Ered.biz. zárás szám                            | 0029           |                                                               |  |  |  |  |
| Ered.biz. sorszáma                              | 00001          |                                                               |  |  |  |  |
| Vevő neve                                       | I              |                                                               |  |  |  |  |
| Vevő címe                                       |                |                                                               |  |  |  |  |
| Vevő adószáma                                   |                |                                                               |  |  |  |  |
| Visszáru / Sztornó oka                          |                |                                                               |  |  |  |  |
|                                                 | a              |                                                               |  |  |  |  |
|                                                 | Adatok rendben | W Mégsem                                                      |  |  |  |  |
|                                                 |                |                                                               |  |  |  |  |

Az adatok megadása után nyomja meg az "OK" gombot, ekkor a rendszer ellenőrzi a megadott paramétereket. Hiányos, vagy hibás adatok esetén nem készíthető visszáru bizonylat. Amennyiben adott meg eredeti bizonylat számot a rendszer megkérdezi, hogy feltöltse az áttekintő ablakot az eredeti bizonylat tételeivel. Csak abban az esetben válaszoljon "Igen"-nel ha teljes bizonylatot visszáruzni szeretné, ellenkező esetben válaszoljon "Nem"-el, majd rögzítse a visszáruzni kívánt tételt vagy tételeket a rendszerben. A felvitt tételekhez minden esetben meg kell adni az eredeti bizonylaton szereplő tényleges eladási árat!

| MSWACP4-OnLine                                                                                                    |              |               |               |
|----------------------------------------------------------------------------------------------------|--------------|---------------|---------------|
| R 818,00                                                                                                    | #            |               | *             |
| Megnevezés         Menny.         Egység ár         Érték         Eng %         FIX eng.           ALFÖLD TEJ KYR JOHURTITAL 1000ML EPER         1,000         345,00         0,00         0,00                                                                                                    | 7            | 8             | 9             |
| ALFOLD TEJ MAR'S TEJITAL 180ML         1,000         123,00         123,00         0,00         0,00           ALFÖLD TEJ MILKY WAY CSOK. TEJITAL 180ML         1,000         123,00         123,00         123,00         0,00         0,00           ALFÖLD TEJ NATUR VAJKRÉM 200GR         1,000         122,00         227,00         0,00         0,00 | 4            | 5             | 6             |
| RU BILU                                                                                                    | 1            | 2             | 3             |
| VISSLA                                                                                                    | 0            | ,             | Töröl         |
| Keresés         Eladó:Eladó 3           Nincs megadva tétel engedmény         VISSZÁRU BIZONYLAT KÉSZÍTÉS                                                                                                    | LÉPTET<br>LE | LÉPTET<br>FEL | ENTER         |
| Virtuális<br>billentytízet<br>bekapcsolás<br>Virtuális<br>billentytízet<br>bekapcsolás<br>Virtuális<br>billentytízet<br>bekapcsolás                                                                                                    | FIZ          | ET            | C+<br>Kilépés |

Amennyiben befejezte az adatok felvitelét nyomja meg az "ELADÁS VÉGE" gombot. A rendszer elkészíti a visszáru bizonylatot, melynek <u>fizetési módja minden esetben készpénz</u>!

A visszáru bizonylat 2 példányban nyomtatódik ki, mindkét példányt a vevőnek és az eladónak is alá kell írnia! A bizonylat elkészítése után a "KILÉPÉS" gombbal térhet vissza a főmenüre.

Bármilyen felmerülő hiba esetén (papír kifogyás stb.) a rendszer megszakítja a bizonylatot. Amennyiben a visszáru bizonylat első példánya már nyomtatásra került (azon van NAV azonosító) és a 2. példány nyomtatása közben következik be a hiba, abban az esetben a hiba elhárítása után a rendszer automatikusan újra nyomtatja a második példányt.

### 11.Pénztár Jelentés

Indítás feltétele:

- Nyitott nap
- Kapcsolat az adóügyi modullal
- Adóügyi modulban nincs nyitott szekvencia
- Adóügyi modul nincs blokkolt állapotban

A menü elindítása után a rendszer kigyűjti az adatokat, majd az adóügyi nyomtatón kinyomtatja.

Felkészülési időszakban a rendszer a Forint mellett az euróban rögzített forgalmakat, és fióktartalmat is megjeleníti fizetési módonkénti bontásban.

#### 13.Kassza zárás (Adóügyi nap zárása)

#### Indítási feltétel:

- Nyitott nap
- Kapcsolat az adóügyi modullal
- Adóügyi modulban nincs nyitott szekvencia
- Adóügyi modul nincs blokkolt állapotban

A "Napi zárás indítása" gombra kattintva kezdődik a kassza és az adómemória zárása. A zárás folyamán először egy "Nem adóügyi bizonylat – Pénztár elszámolás" bizonylat nyomtatódik, majd ennek sikeres befejezése után azonnal kezdődik az adómemória zárása. Sikertelen elszámolás bizonylat esetén a rendszer hibaüzenetet küld, és az adómemória zárás nem kezdődik el, a rendszer a főmenüre tér vissza, ha elhárította a hibát újra próbálhatja a zárást indítani. Sikeres zárás a rendszer visszatér a főmenüre.

Napi zárás előtt ne felejtse el az esetleges kivétek rögzítését a "Pénzmozgás" menüpont alatt! A pénz kivétele minden esetben negatív összeg legyen! A napi zárás folyamán a maradt készpénz állomány lesz a következő napi nyitás nyitó pénz összege. Az egyéb pénzhelyettesítők automatikusan ürítésre kerülnek, ezek és az esetleges hiány többlet elszámolása, elszámoltatása a felhasználó hatásköre és feladata!

#### 14. AEE adatok

Az adóügyi ellenőrző egység által tárolt adatok mentése USB eszközre. Amennyiben nincs USB eszköz csatlakoztatva, a várakozási idő több perc is lehet !!

| AEE XML EXPORT                                                                                                 |                                                                           |
|----------------------------------------------------------------------------------------------------|---------------------------------------------------------------------------|
| <ul> <li>AEE egység LC</li> <li>Aktuális nyitott r</li> <li>Regisztrációs n</li> <li>Megadott sorsz</li> </ul> | OG fáil export<br>iapló export<br>aplófáli export<br>ámú naplófálj export |
| Exportálandó napló sors                                                                                        | záma: 1                                                                   |
| Ex                                                                                                    | portálás indítása                                                         |
|                                                                                                    | Kilépés                                                                   |

### 15. Hibák, és elhárításuk

#### 15.1 Adóügyi modullal kapcsolatos hibák

#### <u>Státusz lekérési hiba – az eszköz nem válaszol</u>

- Ellenőrizze, hogy a blokknyomtató be van e kapcsolva
- Ellenőrizze a számítógép, és a nyomtató közötti kábel kapcsolatot

#### <u> Státusz lekérési hiba – az eszköz foglalt</u>

 Hosszabb feladat végrehajtása (pld nyomtatás) fordul elő, várjon míg a nyomtató befejezi a nyomtatást majd nyomja meg az OK gombot

#### <u>Elektronikus napló tároló csere esedékes</u>

- Az adóügyi modul elektronikus napló tárolójának mérete a beállított határérték alá csökkent! Értesítse a szervizt az esedékes csere elvégzése érdekében.

#### <u>Elektronikus napló tároló megtelt</u>

- A pénztári rendszer nem használható, értesítse a szervizt a megtelt tároló cseréjnek elvégzése érdekében.

#### Papír kifogyott a nyomtatóból

 Helyezzen új tekercset a nyomtatóba
 ( Papír kifogyás esetén a rendszer minden megkezdett bizonylatot automatikusan megszakít, az új tekercs befűzése után "Bizonylat megszakítás" felirat jelenik meg a nyomtatáson ! )

### 16. Megfelelőségi nyilatkozat

## **NYILATKOZAT**

Alulírott Molnár István mint a MolSoft Bt. ügyvezetője nyilatkozom, hogy a MolSoft Bt. által forgalmazott "MOLSOFT WACP4-ONLINE" pénztárgép nyomtatási funkcióiban megfelel a pénztárgépek és taxaméterek műszaki követelményeiről, a nyugtakibocsátásra szolgáló pénztárgépek és taxaméterek forgalmazásáról, használatáról és szervizeléséről, valamint a pénztárgéppel rögzített adatok adóhatóság felé történő szolgáltatásáról szóló 48/2013. (XI. 15.) NGM rendeletben (Rendelet) előírt feltételeknek, azaz a nyomtató számára a kinyomtatandó adatokat az adóügyi ellenőrző egységben futó szoftver állítja össze az adóügyi ellenőrző egységben tárolt, Rendeletnek megfelelő naplófájlból. A pénztárgépben máshol nincs olyan hardver vagy szoftver elem, mely nyomtatási utasítást képes kiadni.

Budapest, 2014.01.02

.....

Molnár István

## 17. Bizonylat minták

#### 17.1 Forint üzemmód

| DDD Adózó Kft<br>4444 Szeged, Arany János<br>DDD Telephelynév<br>5555 Pécs, Wesselényi u<br>ADÓSZAM: 4444444-4<br>NYUGTA                                                     | utca 44<br>tca 55<br>-44                                          | DDD Ádózó Kft<br>4444 Szeged, Arany János utca 44<br>DDD Telephelynév<br>5555 Pécs, Wesselényi utca 55<br>ADÓSZAM: 4444444-4-44 |
|----------------------------------------------------------------------------------------------------|-------------------------------------------------------------------|----------------------------------------------------------------------------------------------------|
| NAGYMAMA SZILVALEKVÁR 41%<br>PIROSKA SZÖRP BODZA 0.7L<br>SOLE FLÖRT RÉTEGES JOGHUR<br>ÚJ CREPTO 2TEK.<br>ZAMI SÓS SZEZAMOS TEASÜTE<br>SAGA FRANKFURTI PULYKAVIR              | 325 C00<br>515 C00<br>69 C00<br>76 C00<br>448 C00<br>225 C00      | NEM ADÓÜGYI BIZONYLAT<br>NAPI NYITÁS                                                                                            |
| PISKÓTA PIRAMIS SZELET                                                                                                    | 101 B00                                                           | JOGCÍM Ft                                                                                                    |
| NIVEA SAMP. BARNA 250ML                                                                                                    | 775 COO                                                           | Pénztár nyitó összeg 50 000                                                                                                    |
| PRIVAT HÚS SÜLT CSÁSZÁR S<br>TOKAJI HÁRSLEVELŰ KÉSÖI É<br>TOMI KRISTÁLY 3KG TAVASZ+<br>REXONA DEFENCE DEO FOR ME<br>PICK BOHÉM KOLB. PAPR. SZEL<br>SOLE FLÖRT RÉTEGES JOGHUR | 1 649 C00<br>985 C00<br>1 399 C00<br>639 C00<br>345 C00<br>69 C00 | Pénztáros neve: PRIBÉLI ANNABELLA                                                                                               |
| ÉTOLAJ VENUSZ 1L                                                                                                    | 325 COO                                                           | Terminál: 02                                                                                                    |
|                                                                                                    | 0 660 E1                                                          | MolSoft Informatika<br>AEE208 - 1.0.3.7                                                                                         |
| 0997E9EN:                                                                                                    | 9 009 FT                                                          | ADÓÜGYI NAP SORSZÁMA: 0005                                                                                                    |
| EURÓBAN: 31,37 €<br>ÁRFOLYAM: 308,254                                                                                                    |                                                                   | 2013.12.19. 08:45                                                                                                    |
| VÉSZDÉNZ:                                                                                                    | 87 F+                                                             | NAV Ellenőrző kód: D219E                                                                                                    |
| KESZPÉNZ (EUR): 10                                                                                                    | 3 083 Ft                                                          | NEM ADÓÜGYI BIZONYLAT                                                                                                    |
| Hitelkártya :                                                                                                    | 6 500 Ft                                                          |                                                                                                    |
| VERENT LED.                                                                                                    | I FL                                                              |                                                                                                    |
| PC:A011951                                                                                                    |                                                                   |                                                                                                    |
|                                                                                                    |                                                                   |                                                                                                    |
| Pénztáros:<br>Terminál:<br>MolSoft Informatik<br>AEE208 - 1.0.3.7                                                                                                    | 01<br>A                                                           |                                                                                                    |
| NYUGTASZAM:<br>2013. 12. 19.                                                                                                    | 0004/00001<br>08:36                                               |                                                                                                    |

NAV Ellenőrző kód: EED33

ÆY01700002

| DDD Adózó Kft<br>4444 Szeged, Arany János<br>DDD Telephelynév<br>5555 Pécs, Wesselényi ut<br>ADÓSZÁM: 44444444-4-                   | utca 44<br>ca 55<br>44                    |                   |
|----------------------------------------------------------------------------------------------------|-------------------------------------------|-------------------|
| VISSZÁRU BIZONYLAT                                                                                                    |                                           |                   |
| EREDETI BIZONYLAT KELTE, TÍPUS<br>2013.12.19 YO1700002 SZ 0004/0                                                                    | A, SZÁMA<br>0003                          | :                 |
| VEVŐ: MOLSOFT BT.<br>CÍM : 1195 BUDAPEST, HOFHERR A.<br>ADÓSZÁM: 12345678-2-11                                                      | . U. 3.                                   |                   |
| CIKKSZÁM MENNY. ME. EG <sup>V</sup><br>MEGNEVEZÉS                                                                                   | /SÉGÁR<br>ÉRTÉK                           | ÁFA               |
| 400004101 -1<br>NAGYMAMA SZILVALEKVÁR 41%<br>400004100 -1<br>NAGYMAMA SÁRGABAR.LEKV.41<br>400004103 -1<br>REXONA DEFENCE DEO FOR ME | 325<br>-325<br>325<br>-325<br>639<br>-639 | COO<br>COO<br>COO |
| C - 21, 26%                                                                                                    | -1                                        | 289               |
| ÖSSZESEN:                                                                                                    | -1 289                                    | Ft                |
| EURÓBAN: −4, 18 €<br>ÁRFOLYAM: 308, 254                                                                                             |                                           |                   |
| KÉSZPÉNZ:<br>KEREKÍTÉS:                                                                                                    | 1 290<br>-1                               | Ft<br>Ft          |
| PC:A011955                                                                                                    |                                           |                   |
| VISSZÁRU OKA: Teszt                                                                                                    |                                           |                   |
|                                                                                                    |                                           |                   |
| Eladó Vev                                                                                                    | Ő                                         |                   |
|                                                                                                    |                                           |                   |
| A bizonylat két példányban ké:<br>1. példány                                                                                        | szült.                                    |                   |
| Pénztáros:<br>Terminál:<br>MolSoft Informatika<br>AEE208 - 1.0.3.7                                                                  |                                           | 01<br>A           |
| BIZONYLATSZÁM: V/Y01700002/0                                                                                                    | 0047000                                   | 12                |

NAV Ellenőrző kód: E9CC8

---- VISSZÁRU BIZONYLAT ----

DDD Adózó Kft 4444 Szeged, Arany János utca 44 DDD Telephelynév 5555 Pécs, Wesselényi utca 55 ADÓSZÁM: 4444444-4-44 -- EGYSZERŰSÍTETT SZÁMLA --SZÁMLASZÁM: Y01700002/0004/00002 VEVŐ: MOLSOFT BT. CÍM : 1195HOFHERR A. U. 3. EGYSÉGÁR CIKKSZÁM MENNY. ME. ÉRTÉK ÁFA MEGNEVEZÉS 400004101 1 DB 325 NAGYMAMA SZILVALEKVÁR 41% 325 COO 400004100 1 DB 325 NAGYMAMA SÁRGABAR. LEKV. 41 325 COO 400004103 1 DB 639 639 COO REXONA DEFENCE DEO FOR ME C - 21,26% 1 289 1 289 Ft ÖSSZESEN: 4,18 € EURÓBAN: ÁRFOLYAM: 308, 254 KÉSZPÉNZ: 630 Ft SODEXO-PASS 500 Ft GÖNGYÖLEG : 150 Ft HŰSÉG PONT : 10 Ft 1 Ft KEREKÍ TÉS: TOVÁBBÉRTÉKESÍTÉS ESETÉN A JÖVEDÉKI TERMÉK SZÁRMAZÁSÁNAK IGAZOLÁSÁRA NEM ALKALMAS PC:A011954 Pénztáros: 01 Terminál: A MolSoft Informatika AEE208 - 1.0.3.7 0004/00003 BIZONYLATSZÁM: 08:43 2013. 12. 19. NAV Ellenőrző kód: C6337 ÆY01700002

| DDD Adózó Kft<br>4444 Szeged, Arany János<br>DDD Telephelynév<br>5555 Pécs, Wesselényi u<br>ADÓSZÁM: 4444444-4<br>NEM ADÓÜGYI BIZONYL<br>KIFIZETÉS | utca 44<br>tca 55<br>-44<br>AT | DDD Ádózi<br>4444 Szeged, Aran<br>DDD Telepi<br>5555 Pécs, Wesse<br>ADÓSZÁM: 444<br>NEM ADÓÜGYI<br>PÉNZTÁRJE |
|----------------------------------------------------------------------------------------------------|--------------------------------|----------------------------------------------------------------------------------------------------|
| JOGCÍM                                                                                                    | Ft                             | NAPI FORGALOM :                                                                                              |
| BANK PÉNZTÁR ÁTVEZETÉS                                                                                                    | 30 000                         | EGYÉB BEVÉTEL :                                                                                              |
|                                                                                                    |                                | BEVÉTELEK ÖSSZ.:                                                                                             |
|                                                                                                    |                                | SZTORNÓ ÖSSZ. :<br>VISSZÁRU ÖSSZ. :<br>EGYÉB KIADÁS :                                                        |
| Pénztáros:                                                                                                    | 01                             | KIADÁSOK ÖSSZ.:                                                                                              |
| MolSoft Informatik<br>AEE208 - 1.0.3.7                                                                                                    | a                              | KEREKÍTÉS NÉLKÜLI FIÓK<br>KEREKÍTÉS ÖSSZEGE                                                                  |
| BIZONYLATSZÁM:<br>2013.12.19.                                                                                                    | 0004/00001<br>08:38            | KEREKÍTETT FIÓKTARTALO                                                                                       |
| NAV Ellenőrző kód: 53                                                                                                    | 3829                           | KÉSZPÉNZ:<br>KÉSZPÉNZ (EUR): 10                                                                              |
| NEM ADÓÜGYI BIZONYLA                                                                                                    | AT                             | ÁRFOLYAM: 308,2<br>Hitelkártya :                                                                             |
|                                                                                                    |                                | FIZETŐESZKÖZÖK ÖSSZ:                                                                                         |
|                                                                                                    |                                | Pénztáros:                                                                                                   |

| DDD Adózó Kft<br>4444 Szeged, Arany János utca 4<br>DDD Telephelynév<br>5555 Pécs, Wesselényi utca 55<br>ADÓSZÁM: 44444444-4-44 | 4            |                   |
|----------------------------------------------------------------------------------------------------|--------------|-------------------|
| NEM ADÓÜGYI BIZONYLAT                                                                                                    |              |                   |
| PÉNZTÁRJELENTÉS                                                                                                    |              |                   |
|                                                                                                    |              | Ft                |
| API FORGALOM :<br>GYÉB BEVÉTEL :                                                                                                | 9<br>50      | 669<br>000        |
| BEVÉTELEK ÖSSZ.:                                                                                                    | 59           | 669               |
| SZTORNÓ ÖSSZ. :<br>/ISSZÁRU ÖSSZ.:<br>EGYÉB KIADÁS :                                                                            |              | 0<br>0<br>0       |
| (IADÁSOK ÖSSZ.:                                                                                                    |              | 0                 |
| KEREKÍTÉS NÉLKÜLI FIÓKT.:<br>KEREKÍTÉS ÖSSZEGE :                                                                                | 59           | 669<br>1          |
| KEREKÍTETT FIÓKTARTALOM :                                                                                                    | 59           | 670               |
| KÉSZPÉNZ:<br>KÉSZPÉNZ (EUR): 10<br>ARFOLYAM: 308,254<br>Hitelkártya :                                                           | 50<br>3<br>6 | 087<br>083<br>500 |
| FIZETŐESZKÖZÖK ÖSSZ:                                                                                                    | 59           | 670               |
| Pénztáros:<br>Terminál:<br>MolSoft Informatika<br>AEE208 - 1.0.3.7                                                              |              | 01<br>A           |
| ADÓÜGYI NAP SORSZÁMA:<br>2013.12.19.                                                                                            | (            | 0004<br>)8:36     |
| NAV Ellenőrző kód: 7FDED                                                                                                    |              |                   |
| NEM ADÓÜGYI BIZONYLAT                                                                                                    |              |                   |

| DDD Ádózó Kft<br>4444 Szeged, Arany János utca 44<br>DDD Telephelynév<br>5555 Pécs, Wesselényi utca 55<br>ADÓSZÁM: 4444444-4-44 |                              |  |
|----------------------------------------------------------------------------------------------------|------------------------------|--|
| NAPI FORGALMI JELENTÉS -                                                                                                    | -                            |  |
| ZÁRÁS SORSZÁMA:                                                                                                    | 0004                         |  |
| A - 05,00%<br>B - 18,00%<br>C - 27,00%<br>D - AJT<br>E - TAM                                                                    | 0<br>202<br>16 249<br>0<br>0 |  |
| NAPI FORGALOM :                                                                                                    | 16 451                       |  |
| FELÁR ÖSSZESEN :<br>SZTORNÓ ÖSSZESEN :<br>ENGEDMÉNY ÖSSZESEN :<br>VISSZÁRU ÖSSZESEN :                                           | 0<br>0<br>0                  |  |
| NYUGTÁK SZÁMA<br>EGYSZERŰSÍTETT SZÁMLÁK SZÁMA<br>NYUGTÁK, E. SZÁMLÁK ÖSSZESEN :<br>MEGSZAKÍTÁSOK SZÁMA                          | 1<br>2<br>3<br>0             |  |
| SZTORNÓ BIZONYLATOK SZÁMA<br>SZTORNÓ BIZONYLATOK ÖSSZESEN<br>VISSZÁRU BIZONYLATOK SZÁMA<br>VISSZÁRU BIZONYLATOK ÖSSZESEN:       | 0<br>0<br>2<br>6 782         |  |
| GÖNGY. FORGALOM (GT): 40 707                                                                                                    | 716 Ft                       |  |
| Pénztáros neve: SÉRA VANDA                                                                                                    |                              |  |
| Pénztáros:<br>Terminál:<br>MolSoft Informatika<br>AEE208 - 1.0.3.7                                                              | 01<br>A                      |  |
| BIZONYLATSZÁM:<br>2013.12.19.                                                                                                   | 0004<br>08:44                |  |
| NAV Ellenőrző kód: 3F796                                                                                                    |                              |  |

ÆY01700002

#### 17.2 EURO üzemmód

--- NEM ADÓÜGYI BIZONYLAT ---

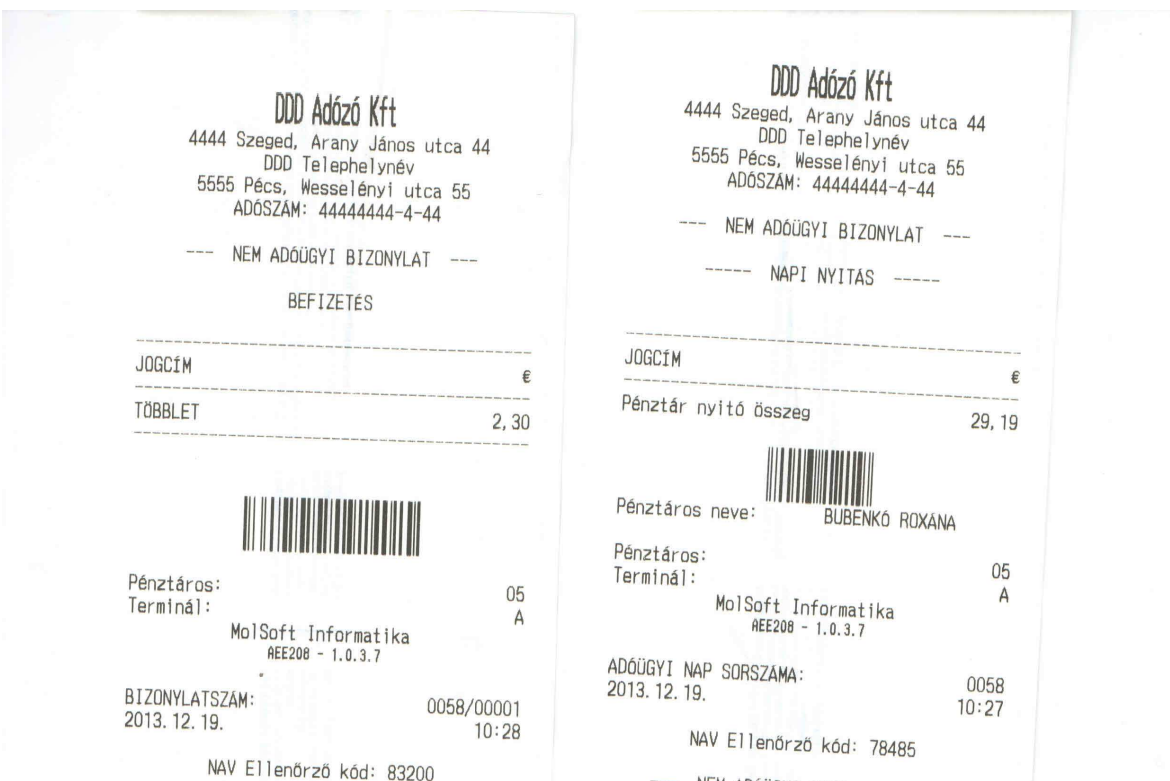

--- NEM ADÓÜGYI BIZONYLAT ---

#### DDD Adózó Kft 4444 Szeged, Arany János utca 44 DDD Telephelynév 5555 Pécs, Wesselényi utca 55 ADÓSZÁM: 4444444-4-44

---- VISSZÁRU BIZONYLAT ----

EREDETI BIZONYLAT KELTE, TÍPUSA, SZÁMA: 2013.12.19 Y01700001 NY 0058/00002

VEVő: Teszt Vásárló CÍM : Teszt Címe ADÓSZÁM: 12345678-2-11

| CIKKSZÁM MENNY. ME.<br>MEGNEVEZÉS                         | EGYSÉGÁR<br>ÉRTÉK      | ÁFA            |
|-----------------------------------------------------------|------------------------|----------------|
| 400004101 -1<br>NAGYMAMA SZILVALEKVÁR 41%<br>400003841 -1 | 1,06<br>-1,06<br>11,64 | C00            |
| PERSIL GOLD GREEN VÖD. MPO<br>400004020 -1                | -11, 64<br>1, 59       | <u>C00</u>     |
| PICKWICK TEA GYÜM. VAR. FŰ<br>400004287 -1                | -1, 59<br>0, 31        | C00            |
| 400003886 -1.                                             | -0, 31<br>4, 05        | B00            |
| PUSZAVECZ PARASZTKOLBÁSZ<br>400003800 –1                  | -4,05<br>5,35          | C00            |
| PRIVAT HUS SULT CSASZAR S                                 | -5, 35                 | 000            |
| C - 21,26%<br>B - 15,25%                                  | -23<br>-0              | 3, 69<br>), 31 |
| ÖSSZESEN:                                                 | -24, 0                 | 0€             |

VEVŐ RÉSZÉRE KIFIZETVE KÉSZPÉNZ (EUR):

24.00 €

05

A

Vevő

PC:A011965

VISSZÁRU OKA: Teszt Ok

Eladó

A bizonylat két példányban készült. 1. példány

Pénztáros: Terminál: MolSoft Informatika AEE208 - 1.0.3.7

BIZONYLATSZÁM: V/Y01700001/0058/00001 2013. 12. 19. 10:39

NAV Ellenőrző kód: 7C431

---- VISSZÁRU BIZONYLAT ----

DDD Adózó Kft 4444 Szeged, Arany János utca 44 DDD Telephelynév 5555 Pécs, Wesselényi utca 55

ADÓSZÁM: 44444444-4-44

#### NYUGTA

| NAGYMAMA SZILVALEKVÁR 41%  | 1,06  | C00 |
|----------------------------|-------|-----|
| PERSIL GOLD GREEN VÖD. MPO | 11,64 | C00 |
| PICKWICK TEA GYÜM. VAR. FÚ | 1,59  | C00 |
| PISKÓTA HULLÁM SZELET      | 0,31  | B00 |
| POSZAVECZ PARASZTKOLBÁSZ   | 4,05  | C00 |
| DRIVÁT HÚS SÚLT CSÁSZÁR S  | 5,35  | C00 |
| PRIVAL HUS SULT USASZAN S  |       |     |

-----

24,00 €

24,00 €

#### ÖSSZESEN:

KÉSZPÉNZ (EUR):

PC:A011964

## 

05 Pénztáros: Α Terminál: MolSoft Informatika AEE208 - 1.0.3.7 0058/00002 NYUGTASZÁM: 10:30

2013. 12. 19. NAV Ellenőrző kód: 9DDBB

PY01700001

### DDD Adózó Kft

4444 Szeged, Arany János utca 44 DDD Telephelynév 5555 Pécs, Wesselényi utca 55 ADÓSZÁM: 44444444-4-44

--- NEM ADÓÜGYI BIZONYLAT ---

#### PÉNZTÁRJELENTÉS

|                                                                    | E                       |
|--------------------------------------------------------------------|-------------------------|
| NAPI FORGALOM :<br>EGYÉB BEVÉTEL :                                 | 0, 00<br>31, 49         |
| BEVÉTELEK ÖSSZ.:                                                   | 31, 49                  |
| SZTORNÓ ÖSSZ. :<br>VISSZÁRU ÖSSZ. :<br>EGYÉB KIADÁS :              | 0, 00<br>0, 00<br>0, 00 |
| KIADÁSOK ÖSSZ.:                                                    | 0, 00                   |
| KEREKÍTÉS NÉLKÜLI FIÓKT.:<br>KEREKÍTÉS ÖSSZEGE . :                 | 31, 49<br>0, 00         |
| KEREKÍTETT FIÓKTARTALOM :                                          | 31, 49                  |
| KÉSZPÉNZ (EUR):                                                    | 31, 49                  |
| FIZETŐESZKÖZÖK ÖSSZ:                                               | 31, 49                  |
| Pénztáros:<br>Terminál:<br>MolSoft Informatika<br>AEE208 - 1.0.3.7 | 05<br>A                 |
| ADÓÜGYI NAP SORSZÁMA:<br>2013.12.19.                               | 0058<br>10:28           |
| NAV Ellenőrző kód: 1AD18                                           |                         |
| 10 10 10 10 10 10 10 10 10 10 10 10 10 1                           |                         |

--- NEM ADÓÜGYI BIZONYLAT ---

## DDD Adózó Kft 4444 Szeged, Arany János utca 44 DDD Telephelynév 5555 Pécs, Wesselényi utca 55 ADÓSZAM: 44444444-4-44

#### --- NAPI FORGALMI JELENTÉS ---

| ZÁRÁS SORSZÁMA:                                                                                                    | 0058                                       |
|----------------------------------------------------------------------------------------------------|--------------------------------------------|
| A - 05,00%<br>B - 18,00%<br>C - 27,00%<br>D - AJT<br>E - TAM                                                                    | 0, 00<br>0, 31<br>23, 69<br>0, 00<br>0, 00 |
| NAPI FORGALOM :                                                                                                    | 24,00                                      |
| FELÁR ÖSSZESEN :<br>SZTORNÓ ÖSSZESEN :<br>ENGEDMÉNY ÖSSZESEN :<br>VISSZÁRU ÖSSZESEN :                                           | 0,00<br>0,00<br>0,00<br>0,00               |
| NYUGTÁK SZÁMA :<br>EGYSZERŰSÍTETT SZÁMLÁK SZÁMA :<br>NYUGTÁK, E. SZÁMLÁK ÖSSZESEN :<br>MEGSZAKÍTÁSOK SZÁMA :                    | 2<br>0<br>2<br>1                           |
| SZTORNÓ BIZONYLATOK SZÁMA :<br>SZTORNÓ BIZONYLATOK ÖSSZESEN :<br>VISSZÁRU BIZONYLATOK SZÁMA :<br>VISSZÁRU BIZONYLATOK ÖSSZESEN: | 0<br>0,00<br>1<br>24,00                    |
| GÖNGY. FORGALOM (GT):                                                                                                    | 9 844,70 €                                 |
| Pénztáros neve: BUBENKÓ RO                                                                                                    | XÁNA                                       |
| Pénztáros:<br>Terminál:<br>MolSoft Informatika<br>AEE200 - 1.0.3.7                                                              | 05<br>A                                    |
| BIZONYLATSZÁM:<br>2013.12.19.                                                                                                   | 0058<br>10:40                              |
| NAV Ellenőrző kód: C2D7C                                                                                                    |                                            |

ÆY01700001